AudioCodes One Voice for Microsoft<sup>®</sup> Skype for Business

# **Fax Server**

Version 2.6x

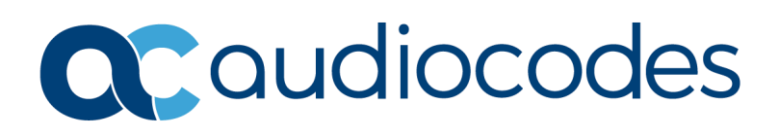

## **Table of Contents**

| Adr                             | ninist  | rator's   | Guide                       | 1                                                |  |
|---------------------------------|---------|-----------|-----------------------------|--------------------------------------------------|--|
| Tab                             | le of ( | Content   | ts                          |                                                  |  |
| List                            | of Fig  | ures      |                             | iv                                               |  |
| List                            | of Ta   | bles      |                             | v                                                |  |
| Not                             | ice     |           |                             | vi                                               |  |
|                                 | WEEE    | EU Dire   | ective                      |                                                  |  |
|                                 | Custo   | mer Sup   | port                        |                                                  |  |
|                                 | Stay i  | n the Lo  | op with A                   | udioCodes vi                                     |  |
|                                 | Abbre   | eviations | and Tern                    | ninologyvi                                       |  |
|                                 | Relate  | ed Docu   | mentatior                   | nvi                                              |  |
|                                 | Docu    | ment Re   | vision Red                  |                                                  |  |
|                                 | Softw   | are Revi  | ision Reco                  | rd viii                                          |  |
|                                 | Docu    | mentatio  | on Feedba                   | ıck viii                                         |  |
| 1                               | Intro   | ducing    | AudioCo                     | des' Fax Server1                                 |  |
|                                 | 1.1     | Fax Ser   | ver                         |                                                  |  |
|                                 | 1.2     | About 1   | this Guide                  |                                                  |  |
|                                 | 1.3     | Call Flo  | w Descrip                   | tions3                                           |  |
|                                 |         | 1.3.1     | Incoming                    | Fax2Mail Flow with Fax Detection                 |  |
| 2                               | Intro   | ducing    | the Appl                    | ication Web Administration4                      |  |
|                                 | 2.1     | Accessi   | ng the Ap                   | plication Web Administration4                    |  |
|                                 | 2.2     | Getting   | g Acquaint                  | ed with Application Web Administration5          |  |
|                                 |         | 2.2.1     | Toolbar                     |                                                  |  |
|                                 |         | 2.2.2     | Navigatio                   | n Bar5                                           |  |
|                                 |         | 2.2.3     | Home Pag                    | ge                                               |  |
| 3                               | Conf    | iguring   | the Appl                    | ication8                                         |  |
|                                 | 3.1     | Configu   | uring Adm                   | inistrator Settings8                             |  |
|                                 |         | 3.1.1     | Password                    | Rule                                             |  |
|                                 |         | 3.1.2     | Managing                    | Administrators                                   |  |
|                                 | 3.2     | Enablin   | ig the Serv                 | ver's License Features11                         |  |
|                                 | 3.3     | Setting   | etting the Neevia License12 |                                                  |  |
|                                 | 3.4     | Configu   | uring Netv                  | vork Settings14                                  |  |
|                                 |         | 3.4.1     | Configurir                  | ng SMTP Settings                                 |  |
|                                 |         |           | 3.4.1.1                     | Fax-to-Mail Settings                             |  |
|                                 |         |           | 3.4.1.2                     | Mail-to-Fax Settings                             |  |
|                                 |         |           | 3.4.1.3                     | Changing the 'Mail Server Domain' Through GUI 18 |  |
|                                 |         | 3.4.2     | Configurir                  | ng LDAP Settings                                 |  |
| 3.4.3 Configuring OVOC Settings |         |           |                             |                                                  |  |

|   | 3.5        | Backing                    | g up and Restoring the Application's Configuration Settings | 22 |  |
|---|------------|----------------------------|-------------------------------------------------------------|----|--|
| 4 | Mana       | Vanaging the Application24 |                                                             |    |  |
|   | 4.1        | Modify                     | ving System Settings                                        | 24 |  |
|   |            | 4.1.1                      | Modifying General Settings                                  |    |  |
|   |            | 4.1.2                      | Modifying Advanced Settings                                 | 25 |  |
|   |            | 4.1.3                      | Modifying Fax In Settings                                   |    |  |
|   |            | 4.1.4                      | Modifying Fax Out (Mail to Fax) Settings                    |    |  |
|   | 4.2        | Modify                     | ring Fax In (Fax To Mail) Settings                          |    |  |
|   |            | 4.2.1                      | Modifying Numbers                                           |    |  |
|   |            | 4.2.2                      | Importing Fax to Mail Numbers                               |    |  |
|   | 4.3        | Manag                      | ing Fax Out (Mail to Fax) Service                           |    |  |
|   |            | 4.3.1                      | Managing Fax Out Users                                      |    |  |
|   |            | 4.3.2                      | Importing Mail To Fax Users                                 |    |  |
|   |            | 4.3.3                      | Managing Mail to Fax Gateways                               |    |  |
|   |            | 4.3.4                      | Managing Fax Out Outgoing Rules                             |    |  |
| 5 | Diag       | nosing                     | Application and Determining Status                          | 36 |  |
|   | 5.1        | Using L                    | ogs to Troubleshoot Issues                                  |    |  |
|   |            | 5.1.1                      | Viewing Logs                                                |    |  |
|   |            |                            | 5.1.1.1 Changing the Fax Engine Log level                   |    |  |
|   | 5.2        | Viewin                     | g Received Faxes and Mails                                  |    |  |
|   |            | 5.2.1                      | Viewing Received Faxes                                      |    |  |
|   |            | 5.2.2                      | Viewing Sent Faxes                                          |    |  |
|   | 5.3        | Viewin                     | g Application System Status                                 |    |  |
| 6 | Fax S      | oftwar                     | e Upgrade                                                   | 43 |  |
|   | 6.1        | Before                     | Running Upgrade                                             | 43 |  |
|   | <b>C D</b> |                            |                                                             |    |  |
|   | 6.2        | Runnin                     | g Upgrade                                                   |    |  |
| Α | Deta       | Runnin<br>iled err         | or message list                                             | 44 |  |

## List of Figures

| Figure 1: Call Flow - Incoming Fay2Mail with Fax Detection              | З    |
|-------------------------------------------------------------------------|------|
| Figure 2: Application Web Administration - Login                        | 4    |
| Figure 3: Application Home Page                                         | 5    |
| Figure 4: Administrator Password                                        |      |
| Figure 5: System Administrators Screen                                  | 9    |
| Figure 6: Administrator Security Settings                               | . 10 |
| Figure 7: FAX License Information – Getting the Key                     | . 12 |
| Figure 8: Neevia Document Converter Pro - Register                      | . 12 |
| Figure 9: Restarting 'Fax Converter' and 'Email To Fax' Services        | . 13 |
| Figure 10: SMTP Settings                                                | . 14 |
| Figure 11: SMTP Tester                                                  | . 15 |
| Figure 12: hMailServer Administrator                                    | . 16 |
| Figure 13: hMailServer Administrator - Domains > Accounts > General tab | . 17 |
| Figure 14: LDAP Settings                                                | . 19 |
| Figure 15: Backup                                                       | . 22 |
| Figure 16: Restore                                                      | . 23 |
| Figure 17: General Settings                                             | . 24 |
| Figure 18: Advanced Settings                                            | . 25 |
| Figure 19: Fax in Settings                                              | . 26 |
| Figure 20: Fax Out Settings                                             | . 27 |
| Figure 21: Numbers                                                      | . 29 |
| Figure 22: Modify Number                                                | . 30 |
| Figure 23: Add Number                                                   | . 30 |
| Figure 24: Import Fax to Email Numbers                                  | . 31 |
| Figure 25: Mail to Fax Users                                            | . 32 |
| Figure 26: Add New User                                                 | . 32 |
| Figure 27: Import Email to Fax Users                                    | . 33 |
| Figure 28: Gateways                                                     | . 34 |
| Figure 29: Add New Gateway                                              | . 34 |
| Figure 30: Add New Gateway                                              | . 35 |
| Figure 31: Add New Outgoing Rule                                        | . 35 |
| Figure 32: Application Logs                                             | . 36 |
| Figure 33: Application Logs – Email Service                             | . 37 |
| Figure 34: Received Faxes                                               | . 39 |
| Figure 35: Received Faxes – Filter Search Results                       | . 39 |
| Figure 36: Sent Faxes                                                   | . 41 |
| Figure 37: System Status                                                | . 42 |
| Figure 38: Windows Account for Fax Services                             | . 44 |
| Figure 39: Call Log Time Zone                                           | . 44 |
| Figure 40: Input Folders                                                | . 45 |

## **List of Tables**

| Table 1: Software revision record in the control of the control of the control o | Table 2: Call Flow - Incoming Fax2Mail with Fax Detection Description3Table 3: Description of Toolbar Buttons5Table 4: Navigation Bar Tabs5Table 5: Home Page6Table 6: Neevia Document Converter Pro - Register13Table 7: LDAP Settings20Table 8: LDAP Filter Mapping20Table 9: Fax Out Settings – Advanced Settings20Table 10: Modify Number Parameter Descriptions30Table 11: Add New User - Parameters32Table 13: Add New Outgoing Rule - Parameters35Table 14: Application Services37Table 15: Received Faxes Filter - Parameters40Table 16: Service Status40                                    | Table 1: Software Revision Record                                     | viii |
|----------------------------------------------------------------------------------------------------|----------------------------------------------------------------------------------------------------|-----------------------------------------------------------------------|------|
| Table 2: Control of Toolbar Buttons5Table 3: Description of Toolbar Buttons5Table 4: Navigation Bar Tabs5Table 5: Home Page6Table 6: Neevia Document Converter Pro - Register13Table 7: LDAP Settings20Table 8: LDAP Filter Mapping20Table 9: Fax Out Settings – Advanced Settings28Table 10: Modify Number Parameter Descriptions30Table 11: Add New User - Parameters32Table 12: Add New Gateway - Parameters34Table 13: Add New Outgoing Rule - Parameters35Table 14: Application Services37Table 15: Received Faxes Filter - Parameters40                                                                                                    | Table 2: clin How Interning Polyzonia With Dx Decection DescriptionTable 3: Description of Toolbar Buttons5Table 4: Navigation Bar Tabs5Table 5: Home Page6Table 6: Neevia Document Converter Pro - Register13Table 7: LDAP Settings20Table 8: LDAP Filter Mapping20Table 9: Fax Out Settings – Advanced Settings20Table 10: Modify Number Parameter Descriptions30Table 11: Add New User - Parameters32Table 12: Add New Gateway - Parameters34Table 13: Add New Outgoing Rule - Parameters35Table 14: Application Services37Table 15: Received Faxes Filter - Parameters40Table 16: Sarvice Status | Table 2: Call Flow - Incoming Fax2Mail with Fax Detection Description |      |
| Table 3: Description of Foolbar Buttons5Table 4: Navigation Bar Tabs5Table 5: Home Page6Table 6: Neevia Document Converter Pro - Register13Table 7: LDAP Settings20Table 8: LDAP Filter Mapping20Table 9: Fax Out Settings – Advanced Settings28Table 10: Modify Number Parameter Descriptions30Table 11: Add New User - Parameters32Table 12: Add New Gateway - Parameters34Table 13: Add New Outgoing Rule - Parameters35Table 14: Application Services37Table 15: Received Faxes Filter - Parameters40                                                                                                    | Table 3: Description of Fooldar Buttons5Table 4: Navigation Bar Tabs5Table 5: Home Page6Table 6: Neevia Document Converter Pro - Register13Table 7: LDAP Settings20Table 8: LDAP Filter Mapping20Table 9: Fax Out Settings – Advanced Settings28Table 10: Modify Number Parameter Descriptions30Table 11: Add New User - Parameters32Table 12: Add New Gateway - Parameters34Table 13: Add New Outgoing Rule - Parameters35Table 14: Application Services37Table 15: Received Faxes Filter - Parameters40Table 16: Sarvice Status42                                                                  | Table 2. Can now - mooning razzinan with rax Detection Description    |      |
| Table 4: Navigation Bar Tabs5Table 5: Home Page6Table 5: Neevia Document Converter Pro - Register13Table 6: Neevia Document Converter Pro - Register20Table 7: LDAP Settings20Table 8: LDAP Filter Mapping20Table 9: Fax Out Settings – Advanced Settings28Table 10: Modify Number Parameter Descriptions30Table 11: Add New User - Parameters32Table 12: Add New Gateway - Parameters34Table 13: Add New Outgoing Rule - Parameters35Table 14: Application Services37Table 15: Received Faxes Filter - Parameters40                                                                                                    | Table 4: Navigation Bar Tabs5Table 5: Home Page6Table 5: Neevia Document Converter Pro - Register13Table 7: LDAP Settings20Table 8: LDAP Filter Mapping20Table 9: Fax Out Settings - Advanced Settings28Table 10: Modify Number Parameter Descriptions30Table 11: Add New User - Parameters32Table 12: Add New Gateway - Parameters34Table 13: Add New Outgoing Rule - Parameters35Table 14: Application Services37Table 15: Received Faxes Filter - Parameters40Table 16: Sarvise Status42                                                                                                    | Table 3. Description of Toolbar Buttons                               | J    |
| Table 5: Home Page6Table 6: Neevia Document Converter Pro - Register13Table 7: LDAP Settings20Table 8: LDAP Filter Mapping20Table 9: Fax Out Settings - Advanced Settings28Table 10: Modify Number Parameter Descriptions30Table 11: Add New User - Parameters32Table 12: Add New Gateway - Parameters34Table 13: Add New Outgoing Rule - Parameters35Table 14: Application Services37Table 15: Received Faxes Filter - Parameters40                                                                                                    | Table 5: Home Page6Table 6: Neevia Document Converter Pro - Register13Table 7: LDAP Settings20Table 8: LDAP Filter Mapping20Table 9: Fax Out Settings - Advanced Settings28Table 10: Modify Number Parameter Descriptions30Table 11: Add New User - Parameters32Table 12: Add New Gateway - Parameters34Table 13: Add New Outgoing Rule - Parameters35Table 14: Application Services37Table 15: Received Faxes Filter - Parameters40Table 16: Service Status42                                                                                                    | Table 4: Navigation Bar Tabs                                          | 5    |
| Table 6: Neevia Document Converter Pro - Register13Table 7: LDAP Settings.20Table 8: LDAP Filter Mapping20Table 9: Fax Out Settings - Advanced Settings28Table 10: Modify Number Parameter Descriptions.30Table 11: Add New User - Parameters.32Table 12: Add New Gateway - Parameters34Table 13: Add New Outgoing Rule - Parameters.35Table 14: Application Services.37Table 15: Received Faxes Filter - Parameters.40                                                                                                    | Table 6: Neevia Document Converter Pro - Register13Table 7: LDAP Settings20Table 8: LDAP Filter Mapping20Table 9: Fax Out Settings - Advanced Settings28Table 10: Modify Number Parameter Descriptions30Table 11: Add New User - Parameters32Table 12: Add New Gateway - Parameters34Table 13: Add New Outgoing Rule - Parameters35Table 14: Application Services37Table 15: Received Faxes Filter - Parameters40Table 16: Service Status42                                                                                                    | Table 5: Home Page                                                    | 6    |
| Table 7: LDAP Settings.20Table 8: LDAP Filter Mapping20Table 9: Fax Out Settings – Advanced Settings28Table 10: Modify Number Parameter Descriptions30Table 11: Add New User - Parameters32Table 12: Add New Gateway - Parameters34Table 13: Add New Outgoing Rule - Parameters35Table 14: Application Services37Table 15: Received Faxes Filter - Parameters40                                                                                                    | Table 7: LDAP Settings.20Table 8: LDAP Filter Mapping20Table 9: Fax Out Settings – Advanced Settings28Table 10: Modify Number Parameter Descriptions30Table 11: Add New User - Parameters32Table 12: Add New Gateway - Parameters32Table 13: Add New Outgoing Rule - Parameters35Table 14: Application Services37Table 15: Received Faxes Filter - Parameters40Table 16: Service Status42                                                                                                    | Table 6: Neevia Document Converter Pro - Register                     | 13   |
| Table 8: LDAP Filter Mapping20Table 9: Fax Out Settings – Advanced Settings28Table 10: Modify Number Parameter Descriptions30Table 11: Add New User - Parameters32Table 12: Add New Gateway - Parameters34Table 13: Add New Outgoing Rule - Parameters35Table 14: Application Services37Table 15: Received Faxes Filter - Parameters40                                                                                                    | Table 8: LDAP Filter Mapping20Table 9: Fax Out Settings – Advanced Settings28Table 10: Modify Number Parameter Descriptions30Table 11: Add New User - Parameters32Table 12: Add New Gateway - Parameters34Table 13: Add New Outgoing Rule - Parameters35Table 14: Application Services37Table 15: Received Faxes Filter - Parameters40Table 16: Service Status42                                                                                                    | Table 7: LDAP Settings                                                | 20   |
| Table 9: Fax Out Settings – Advanced Settings28Table 10: Modify Number Parameter Descriptions30Table 11: Add New User - Parameters32Table 12: Add New Gateway - Parameters34Table 13: Add New Outgoing Rule - Parameters35Table 14: Application Services37Table 15: Received Faxes Filter - Parameters40                                                                                                    | Table 9: Fax Out Settings – Advanced Settings28Table 10: Modify Number Parameter Descriptions30Table 11: Add New User - Parameters32Table 12: Add New Gateway - Parameters34Table 13: Add New Outgoing Rule - Parameters35Table 14: Application Services37Table 15: Received Faxes Filter - Parameters40Table 16: Service Status42                                                                                                    | Table 8: LDAP Filter Mapping                                          | 20   |
| Table 10: Modify Number Parameter Descriptions.30Table 11: Add New User - Parameters.32Table 12: Add New Gateway - Parameters34Table 13: Add New Outgoing Rule - Parameters.35Table 14: Application Services.37Table 15: Received Faxes Filter - Parameters.40                                                                                                    | Table 10: Modify Number Parameter Descriptions30Table 11: Add New User - Parameters32Table 12: Add New Gateway - Parameters34Table 13: Add New Outgoing Rule - Parameters35Table 14: Application Services37Table 15: Received Faxes Filter - Parameters40Table 16: Service Status42                                                                                                    | Table 9: Fax Out Settings – Advanced Settings                         | 28   |
| Table 11: Add New User - Parameters32Table 12: Add New Gateway - Parameters34Table 13: Add New Outgoing Rule - Parameters35Table 14: Application Services37Table 15: Received Faxes Filter - Parameters40                                                                                                    | Table 11: Add New User - Parameters32Table 12: Add New Gateway - Parameters34Table 13: Add New Outgoing Rule - Parameters35Table 14: Application Services37Table 15: Received Faxes Filter - Parameters40Table 16: Service Status42                                                                                                    | Table 10: Modify Number Parameter Descriptions                        | 30   |
| Table 12: Add New Gateway - Parameters34Table 13: Add New Outgoing Rule - Parameters35Table 14: Application Services37Table 15: Received Faxes Filter - Parameters40                                                                                                    | Table 12: Add New Gateway - Parameters34Table 13: Add New Outgoing Rule - Parameters35Table 14: Application Services37Table 15: Received Faxes Filter - Parameters40Table 16: Service Status42                                                                                                    | Table 11: Add New User - Parameters                                   | 32   |
| Table 13: Add New Outgoing Rule - Parameters35Table 14: Application Services37Table 15: Received Faxes Filter - Parameters40                                                                                                    | Table 13: Add New Outgoing Rule - Parameters35Table 14: Application Services37Table 15: Received Faxes Filter - Parameters40Table 16: Service Status42                                                                                                    | Table 12: Add New Gateway - Parameters                                | 34   |
| Table 14: Application Services37Table 15: Received Faxes Filter - Parameters40                                                                                                    | Table 14: Application Services       37         Table 15: Received Faxes Filter - Parameters       40         Table 16: Service Status       42                                                                                                    | Table 13: Add New Outgoing Rule - Parameters                          | 35   |
| Table 15: Received Faxes Filter - Parameters                                                                                                    | Table 15: Received Faxes Filter - Parameters                                                                                                    | Table 14: Application Services                                        | 37   |
|                                                                                                    | Table 16: Service Status                                                                                                    | Table 15: Received Faxes Filter - Parameters                          | 40   |
| Table 16: Service Status                                                                                                    | Table 16. Service Status                                                                                                    | Table 16: Service Status                                              | 42   |

### Notice

Information contained in this document is believed to be accurate and reliable at the time of printing. However, due to ongoing product improvements and revisions, AudioCodes cannot guarantee accuracy of printed material after the Date Published nor can it accept responsibility for errors or omissions. Updates to this document can be downloaded from <a href="https://www.audiocodes.com/library/technical-documents">https://www.audiocodes.com/library/technical-documents</a>.

This document is subject to change without notice.

Date Published: August-21-2022

### **WEEE EU Directive**

Pursuant to the WEEE EU Directive, electronic and electrical waste must not be disposed of with unsorted waste. Please contact your local recycling authority for disposal of this product.

### **Customer Support**

Customer technical support and services are provided by AudioCodes or by an authorized AudioCodes Service Partner. For more information on how to buy technical support for AudioCodes products and for contact information, please visit our website at <a href="https://www.audiocodes.com/services-support/maintenance-and-support">https://www.audiocodes.com/services-support/services-support</a>.

### Stay in the Loop with AudioCodes

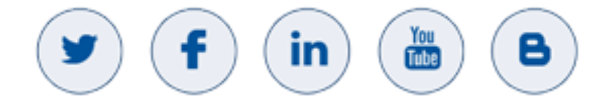

### **Abbreviations and Terminology**

Each abbreviation, unless widely used, is spelled out in full when first used.

Microsoft has rebranded Lync as Skype for Business and therefore, whenever the term Skype for Business appears in this document, it also applies to Lync Server 2013

### **Related Documentation**

**Document Name** 

Fax Server Installation Guide

## **Document Revision Record**

| LTRT  | Description                                                                                                    |
|-------|----------------------------------------------------------------------------------------------------|
| 28867 | <ul> <li>Updated: Configuring Administrator Settings; LDAP Settings</li> <li>Added: Generic SIP Support</li> </ul>       |
| 28868 | <ul><li>Updated to Software Update 2.5.100</li><li>Fax Software Upgrade section added</li></ul>                          |
| 28869 | Added: Changing the Fax Engine Log level                                                                                 |
| 28915 | Typo fixed for: Application = C:\Program Files (x86)\Commetrex\otf\bin\faxserver -c 4 -p<br>9435 -f 5 -o mulaw –a mulaw" |
| 28916 | Updated Section: Modifying General Settings;<br>Added Section: ACD Reports and Records                                   |
| 28917 | Focus Fax Server support                                                                                                 |
| 28918 | <ul><li>Added OVOC tab</li><li>Added New License Mechanism</li></ul>                                                     |

## **Software Revision Record**

| The following table lists the software v | versions released in Version 2.5. |
|------------------------------------------|-----------------------------------|
|------------------------------------------|-----------------------------------|

**Table 1: Software Revision Record** 

| Software Version | Date     |
|------------------|----------|
| 2.5.0            | Jun 2016 |
| 2.5.6            | Dec 2016 |
| 2.5.7            | Jun 2017 |
| 2.5.9            | Oct 2017 |
| 2.5.11           | Feb 2018 |
| 2.5.12           | May 2018 |
| 2.5.13           | May 2018 |
| 2.5.14           | May 2018 |
| 2.5.100          | Oct 2018 |
| 2.5.102          | Jan 2019 |
| 2.5.103          | Feb 2019 |
| 2.6.009          | Oct 2019 |
| 2.6.011          | Nov 2019 |
| 2.6.012          | Dec 2019 |
| 2.6.020          | Dec 2019 |
| 2.6.100          | Jan 2020 |
| 2.6.101          | May 2020 |
| 2.6.102          | Jun 2020 |
| 2.6.103          | Jul 2020 |
| 2.6.104          | Nov 2020 |
| 2.6.105          | Jan 2021 |
| 2.6.106          | Feb 2021 |
| 2.6.110          | Sep 2021 |
| 2.6.134          | Jul 2022 |

The latest software versions can be downloaded from <u>here</u>. (Unzip the downloaded file to a temporary directory.)

## **Documentation Feedback**

AudioCodes continually strives to produce high quality documentation. If you have any comments (suggestions or errors) regarding this document, please fill out the Documentation Feedback form on our website at <a href="https://online.audiocodes.com/documentation-feedback">https://online.audiocodes.com/documentation-feedback</a>.

## **1** Introducing AudioCodes' Fax Server

**(i)** 

Microsoft has rebranded Lync and Skype for Business as Microsoft Teams so whenever the term Lync or Skype for Business appears in this document, it also applies to Microsoft Teams.

## 1.1 Fax Server

AudioCodes' Fax Server (Fax to Mail and Mail to Fax) application is a powerful and flexible software application used to manage inbound fax calls and outbound mail-to-fax calls, delivering them efficiently to their correct destination.

As part of AudioCodes' One Voice for Microsoft Skype for Business offering, the Fax Server application can be deployed on AudioCodes' Mediant Gateways and Survivable Branch Appliances (SBAs) in branch offices of distributed enterprises.

As a pure software application, AudioCodes' Fax Server can also be deployed on a standard server.

For enterprises with multiple branch offices, the application can be deployed per local branch, or as a centralized application in the datacenter that serves all remote branches.

In a Microsoft Teams deployment, the AudioCodes Microsoft Teams Direct Routing SBC (DR-SBC) includes the capability to detect fax tones on inbound faxes.

#### **Features and Benefits**

Features and benefits of the Fax Server application are as follows:

- Support for corporate fax, a dedicated fax number for specific users, and a combined voice/fax mailbox.
- Support of corporate mail to fax services.
- Always-available service, 24/7/365.
- Reliable, no fax machine maintenance required, no more 'Out of paper', 'Out of toner'", 'Paper Jam' or 'Faxes Getting Lost' notifications.
- Convenient and easy to use mail-to-fax services.
- Go Green: Eliminates massive paper consumption and annoying piles of spam faxes.
- Savings on DID lines: One DID per user for both voice and fax calls.
- Available on AudioCodes' Mediant 800B and Mediant 1000B SBA platforms.
- Fax is received as email with PDF attachments and can be viewed on PCs and smartphones and printed, archived, and forwarded to others.
- Incoming faxes can be routed to one or multiple destinations.
- Automatic Fax Detection supporting T.38 and T.30 fax protocols.
- Email is sent to fax destination with attachments if required, and the user receives an email notification of the Send operation.
- Easy-to-use web interface for managing system service.
- Easy to set up: Integrates with the enterprise's Active Directory (LDAP) and the enterprise's mail server (SMTP).
- Scalable from a few fax ports to dozens of fax ports.

## **1.2** About this Guide

This guide provides administrators instructions on how to manage AudioCodes' Fax Server using AudioCodes' Application Web Administration, a web-based management interface that enables system administration, user management, viewing system online status, producing historical reports, and other functionalities. The guide also shows how to set up the AudioCodes Gateway fax detection and fax reroute mechanisms.

Fax Server is licensed using AudioCodes license key. This guide presents both services. If your system is licensed with a partial license, some features or services will be unavailable.

## **1.3 Call Flow Descriptions**

The procedure below describes the call flow for incoming and outgoing faxes.

### 1.3.1 Incoming Fax2Mail Flow with Fax Detection

The figure below shows the typical call flow for an incoming fax call to an enterprise. In this configuration, the call is sent to the Microsoft Skype for Business user management, viewing system online status, producing historical reports, and other functionalities. If it is a fax call, the call is routed to the Fax server.

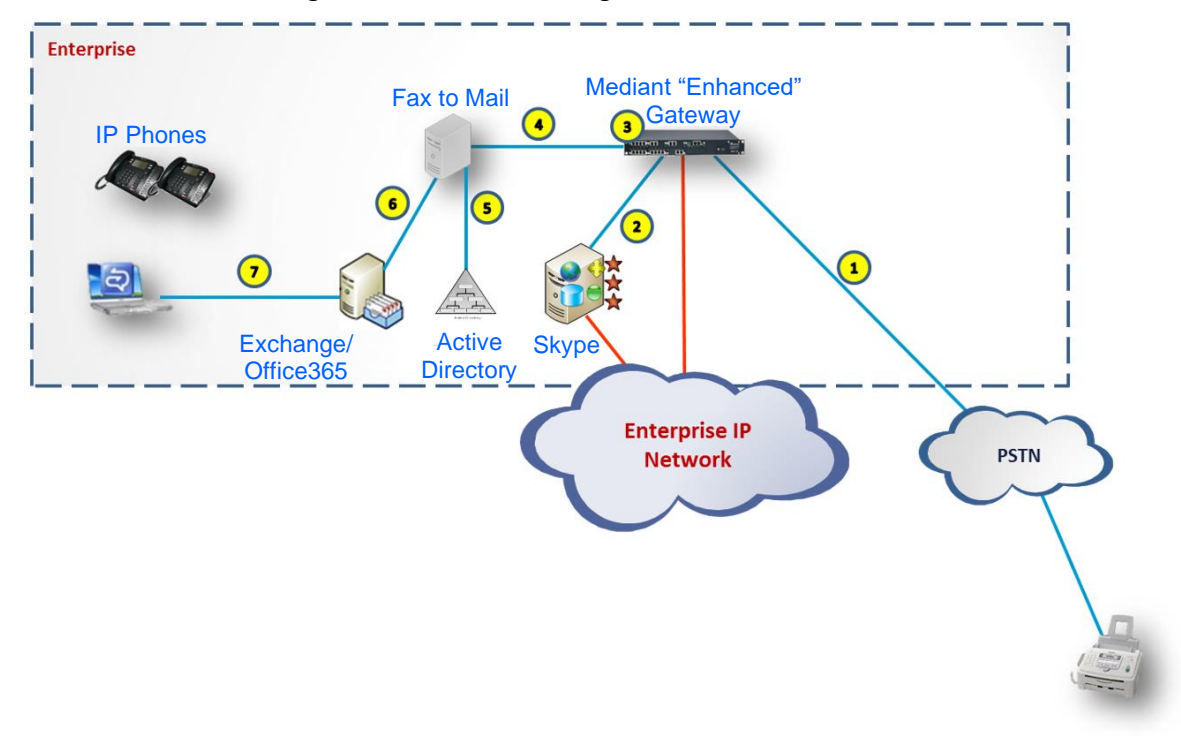

#### Figure 1: Call Flow - Incoming Fax2Mail with Fax Detection

The table below describes the call flow for an incoming Fax2Mail with Fax Detection.

Table 2: Call Flow - Incoming Fax2Mail with Fax Detection Description

| Step # | Description                                                                                                    |
|--------|----------------------------------------------------------------------------------------------------|
| 1      | The incoming Fax Call from PSTN to the AudioCodes Gateway (T.38 or G.711).                                            |
| 2      | The call is routed to the Skype for Business server. The Skype for Business user answers the call.                    |
| 3      | Gateway Fax Detection monitors the call. If the fax call is detected, the call is re-routed to the Fax server (T.38). |
| 4      | The Fax server terminates the fax call.                                                                               |
| 5      | The Fax2Mail service finds the destination user email in the company Active Directory (LDAP).                         |
| 6      | The Fax server sends an email with a PDF attachment to the mail server (SMTP).                                        |
| 7      | The user receives a fax message in Microsoft Outlook.                                                                 |

1

## 2 Introducing the Application Web Administration

The Application Web Administration makes setting up and managing the Fax Server simple. Use the tool to change your administrator password, load a new license, view server alarm and log files, manage users, configure other system configuration parameters, and more.

The Application Web Administration is a secured Web client that runs on any standard Web browser, such as Internet Explorer, Firefox or Chrome. No pre-installation is necessary to use it.

To access it, you must be an authorized system administrator.

The tool provides three major functionalities:

- **Configuration**: First-time configuration such as license and security. Used by the system administrator during first-time configuration.
- Management: Enables the system administrator to manage the services functionality, settings and more.
- Status and Diagnostics: Enables the system administrator to view system logs and status.

## 2.1 Accessing the Application Web Administration

This section describes how to access the Application Web Administration tool.

To access the Application Web Administration tool:

- 1. Open port **8090** to enable system management.
- In your browser, browse to the URL of the Application Web Administration, e.g., IP address>:8090/ -OR- http://10.1.10.11:8090

The tool uses port 8090 when the standard port 80 is used by another application installed on the same server.

- The tool uses HTML5. Browsers without HTML5 support are able to use all the features.
- Set the gateway to support T.38 on the Fax Server side.

#### Figure 2: Application Web Administration - Login

| Welcome to the<br>Application Web Administration |       |  |  |  |
|--------------------------------------------------|-------|--|--|--|
| Username:                                        |       |  |  |  |
| Password:                                        |       |  |  |  |
|                                                  | Login |  |  |  |
|                                                  |       |  |  |  |

 Enter your Username and Password (default = Admin and Admin) and click Login; the login information is verified, and the application is launched; the Welcome to Application Web Administration (home) page is displayed.

For security reasons it's advisable to modify the password after first-time login.

#### Figure 3: Application Home Page

| Caudiocodes Applie                            | cation Web Administration | Home 🙆 Restart | 🕘 Help 🛛 🖢 Log off             | Admin           |               |
|-----------------------------------------------|---------------------------|----------------|--------------------------------|-----------------|---------------|
| Configuration Management Status & Diagnostics | Constant Alivert          |                | Welcome To Application Web Adm | inistration     |               |
| Security Settings                             | General Alarms            | Fax In         |                                | Genera          | al            |
| ■License ■ Network Settings                   | Faxes in Progress         |                | 0                              | Services Status | $\bigcirc$    |
| ⊞ 🗐 Fax Backup                                | Sent Mails                |                | 10                             | Fax Server      | $\odot$       |
|                                               | Unsent Mails              |                | 0                              | System          | 192.168.10.30 |
|                                               |                           | Fax Out        |                                | Fax License     | expiration    |
|                                               | Mails in Progress         |                | 0                              | Version         | 2.6.134.000   |
|                                               | Sent Faxes                |                | 11                             |                 |               |
|                                               | Unsent Faxes              |                | 15                             |                 |               |
|                                               |                           |                |                                |                 |               |
|                                               |                           |                |                                |                 |               |

## 2.2 Getting Acquainted with Application Web Administration

The Application Web Administration interface includes:

- **Toolbar** (providing commonly used command buttons)
- **Navigation pane** (comprising the Navigation Bar and Navigation Tree)
- Configuration pane (in which the configuration is displayed and modified)

### 2.2.1 Toolbar

The toolbar displays the following buttons:

#### Table 3: Description of Toolbar Buttons

| Button  | Description                                                      |
|---------|------------------------------------------------------------------|
| Home    | Navigates to the Application Web Administration Tool's Home Page |
| Restart | Restarts the system services                                     |
| Help    | Displays online context-sensitive Help topics                    |
| Log Off | Enables you to log off the Web Admin client                      |

### 2.2.2 Navigation Bar

The Navigation Bar tabs enables quick access to Navigation Tree options:

#### **Table 4: Navigation Bar Tabs**

| Tab                  | Description                                                                                                    |
|----------------------|----------------------------------------------------------------------------------------------------|
| Configuration        | Enables you to view and change Application configuration settings (see Section 3 Configuring the Application, on page 8).                                 |
| Management           | Enables you to manage Application users, Automatic Call Distribution, and specific settings (see Section 4 Managing the Application, on page 24).         |
| Status & Diagnostics | Enables you to view current Application system status and archived system logs (see Section 5 Diagnosing Application and Determining Status, on page 36). |

## 2.2.3 Home Page

### **General tab**

Displayed after login, the Home Page's General tab displays Fax In, Fax Out, and General. See Figure 3 above.

| Item                          | Description                                                                                                    |
|-------------------------------|----------------------------------------------------------------------------------------------------|
| Fax In                        |                                                                                                    |
| Processing 'n' new message(s) | The number of messages ('n') that are currently being processed.                                                                                                    |
| Mails Sent Successfully       | The number of mails successfully sent. Click this line to show a list of mails, including these details: Time sent, from which phone number, to which e-mail address.             |
|                               | To display a detailed Received Faxes screen, click one of the lines.                                                                                                    |
| Failed Messages               | The number of mails that failed to be sent. Click this line to show a list of failed mails, including these details: Time sent, from which phone number, to which e-mail address. |
|                               | To display a detailed Received Mails screen, click one of the lines.                                                                                                    |
| Fax Out                       |                                                                                                    |
| Messages in progress          | The number of Fax out currently in progress.                                                                                                    |
| Faxes Sent successfully       | The number of faxes successfully sent. Click this line to show a list of faxes, including these details: Time sent, from which phone number, to which e-mail address.             |
|                               | To display a detailed Received Faxes screen, click one of the lines.                                                                                                    |
| Failed Messages               | The number of faxes that failed to be sent. Click this line to show a list of failed faxes, including these details: Time sent, from which phone number, to which e-mail address. |
|                               | To display a detailed Received Faxes screen, click one of the lines.                                                                                                    |
| General                       |                                                                                                    |
| Services Status               | Displays the status of all services: Fax Engine, Fax Server, Email Service, System Watchdog, and Simple Mail Transfer Protocol (SMTP).                                            |
| Fax Server                    | Displays additional information about the Fax Server: The number of faxes received since last start-up and the maximum number of fax ports handled by this system.                |
| System                        | Displays additional system information: IP address, server name, and free disk space on C: drive.                                                                                 |
| Fax License                   | Displays fax license information: Number of days left to license expiration, the expiration date, and the maximum number of fax ports.                                            |
| Version                       | Displays system version information: System version, e-mail service version, and the system watchdog version.                                                                     |
| Total session duration        | Displays the Total session duration                                                                                                    |

#### Table 5: Home Page

### Alarms tab

The Home Page's Alarms tab displays the current alarms being reported to OVOC:

| ( |                                                  | ion Web Administra | tion     | Home                            | (ORestart                 | () Help       | Log off             | Admir     | n                                                    |                          |
|---|--------------------------------------------------|--------------------|----------|---------------------------------|---------------------------|---------------|---------------------|-----------|------------------------------------------------------|--------------------------|
|   | Configuration Management Status<br>& Diagnostics | General Alarms     |          |                                 |                           | Welcome To .  | Application Web Adm | ninistrat | tion                                                 |                          |
|   | Super Admin<br>© Security Settings               | Name               | Severity |                                 | 1                         | Description   |                     |           | Source                                               | Time                     |
|   | License     Network Settings     Fax Backup      | acGaCompPcGenAlarm | Minor    | GeneralCounte<br>Below threshol | er performance (<br>Id 20 | counter Memor | y/% Available Mbyte | tes is    | Fax\Fax_WIN-3S2FH4SGA6F/Memory/%<br>Available Mbytes | Jul 31 2022,<br>12:45:59 |
|   |                                                  |                    |          |                                 |                           |               |                     |           |                                                      |                          |

## **3** Configuring the Application

The navigation tree under the **Configuration** tab lets you to easily manage Application issues such as licensing and administrator security.

## **3.1 Configuring Administrator Settings**

The Administrator Settings navigation tree lets you change the administrator password and create other administrators with customize permissions.

For security reasons, it's advisable to change the default password. Write down the new password and keep in a safe place. It's not possible to restore a forgotten password.

The default Username and Password are Admin and Admin.

#### To change administrator password:

1. Click the **Configuration** tab in the navigation pane and under **Security Settings**, click **Administrator Password**.

| inguic 4. Autili       |              |
|------------------------|--------------|
| Chang                  | je Password  |
| Web Adr                | nin Password |
| Current Password       |              |
| New Password           |              |
| Re-type New Password   |              |
| Note: Password maximum | length = 19  |

**Figure 4: Administrator Password** 

- 2. In the 'Current Password' field, enter your current password.
- 3. In the 'New Password' field, enter the new password. Then re-enter the new password in the 'Retype New Password' field.
- 4. Click Submit.

### 3.1.1 Password Rule

The administrator password must be between 8-20 characters and should contain at least:

- one lower-case letter
- one upper case letter
- one digit
- one special character

## **3.1.2** Managing Administrators

The system supports multiple 'sub-admin' users, each with their own permissions. This way, the super Administrator can assign administrative tasks to various people and limit their access to only the tasks they need to perform.

The system supports the following permission rights options:

- None Cannot access specific settings pages
- View Only Can view page settings but cannot change them
- View & Write Can view and change specific page settings

#### To display Administrators defined in the system:

1. In the Navigation pane, click **Configuration** and then under the **Security Settings** root node, click **Administrators**. The following screen is displayed:

#### Figure 5: System Administrators Screen

|                 | System Administrators |           | _   |
|-----------------|-----------------------|-----------|-----|
|                 | Add new ar            | dministra | tor |
| Name            |                       |           |     |
| 1 Admin         |                       | Ø         | ۲   |
| 2 ViewAdmin     | ViewAdmin@domain.com  |           | ۲   |
|                 |                       |           |     |
| Admin ViewAdmin | ViewAdmin@domain.com  | 2         |     |

- 2. The page displays all the administrators that are defined in the system with the administrator's Username and description.
- 3. Click the Edit button to edit specific administrator settings.
- 4. Click the **Delete** button to delete the specific administrator.

#### To create a new Administrator:

1. In the Navigation pane, click Add new administrator; the following screen is displayed.

**Figure 6: Administrator Security Settings** 

|                        | Administrator                     |
|------------------------|-----------------------------------|
| Norse ViewAdmin        |                                   |
| Name viewAdmin         |                                   |
| Email ViewAdmin@d      | lomain.com                        |
| 🔲 Change Password      | 1                                 |
|                        |                                   |
| Permissions            | monus                             |
| Select 'View Only' for | n all menus                       |
| Select 'View & Write   | e' for all menus.                 |
|                        |                                   |
| Menu                   | Options                           |
|                        | Security Settings                 |
| Administrator Password | 🔵 None 💿 View only 🔵 View & Write |
|                        | License                           |
| License Information    | None 💿 View only                  |
| License Activation     | 🔘 None 💿 View only 🔘 View & Write |
| 1                      | Network Settings                  |
| SMTP Settings          | 🔘 None 💿 View only 🔘 View & Write |
| LDAP Settings          | 🔘 None 💿 View only 🔘 View & Write |
|                        | FAX Backup                        |
| Backup System          | None View only O View & Write     |
| Restore System         | O None O View only O View & Write |

- 2. In the 'Name' field, enter the Administrator username.
- 3. In the 'Description' field, enter the Administrator description.
- 4. In the 'New Password' field, enter the Administrator password. Then re-enter the password in the 'Re-type New Password' field.
- 5. Set the desired permission (None, View Only or View & Write) per operation.

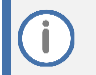

You can use the one of the three radio buttons in the Permission section to select all options with initial same permissions.

#### 6. Click the **Submit** button.

Only the System Administrator (By the name of "Admin") can create new delegated administrators.

## **3.2 Enabling the Server's License Features**

When the Fax server application is supplied preinstalled on the AudioCodes Gateway, the Fax server license is already activated.

When the Fax server application is installed on the customer's server, the license can be activated only after the application is installed. To obtain a permanent license, use the AudioCodes' SW activation page – this automatic page helps you generate the permanent license based on your purchase.

Before you access the SW activation page do the following:

1. Select the 'Configuration' Tab, navigate to 'License' and press the 'License Fax Activation' screen:

| Caudiocodes Applic                                                                                                    | ation Web Administration 💿 Restart                                                                      | 🙆 Help 🛛 💽 Lag off | Admin                  |
|----------------------------------------------------------------------------------------------------|----------------------------------------------------------------------------------------------------|--------------------|------------------------|
| Configuration Management Status<br>& Diagnostics                                                                                                    | Lienne Fax Activation                                                                                   |                    | License Fax Activation |
| Super Admin<br>Security Settings<br>Cleanse<br>License Fax Activation<br>License Fax Activation<br>Cleanse Fax Activation<br>Cleanse Fax Activation<br>Cleanse Fax Activation<br>Cleanse Fax Activation | Serial Number:         0da5906331462010f7978f151fa1dfa126feb623           Hasp ID:         433440151712 |                    | landard                |
|                                                                                                    | Type License Content                                                                                    |                    | License Context        |
|                                                                                                    |                                                                                                    |                    |                        |
|                                                                                                    |                                                                                                    |                    | Activate               |
|                                                                                                    |                                                                                                    |                    |                        |

- 2. Copy the 'Serial Number and the HASP ID string to a text editor you'll need to provide this information on SW activation page.
- 3. Make sure that you have the SO#, PO# and Product Key as well.
- Access the SW activation page from any computer at <u>https://www.audiocodes.com/swactivation,</u> and follow the instructions on this page.
- 5. After you receive the license by email, access the 'License Fax Activation' screen, paste the string to the 'License content' pane and press **ACTIVATE**:
- 6. Restart the Fax server; the license is activated.

İ.

The Fax server application is activated with a temporary license for a period of 90 days for two fax ports immediately after the installation. The temporary license can be activated only once and it useful for evaluation purposes or for using the system until the permanent license is activated.

Should you encounter any issue activating the new license, send an email to: <u>SPS License@audiocodes.com</u> and specify all the requested details (from steps 2 & 3) within this email.

## 3.3 Setting the Neevia License

After activating the Fax server license, you need to set the Neevia license manually.

To set the Neevia license manually:

1. Obtain the key from the FAX License Information screen:

#### Figure 7: FAX License Information – Getting the Key

| plic | cation Web Administra   | tion 💼 Home 💿 Restart 🙆                  | Help 💽 Log off Adn           | nin  |
|------|-------------------------|------------------------------------------|------------------------------|------|
|      |                         |                                          | License Fax In               | form |
|      | License Fax Information |                                          |                              |      |
|      |                         | License Information                      |                              |      |
|      | Name                    | Value                                    | Description                  | 1    |
|      | a cida un ba            |                                          | 1 mil                        |      |
|      | Serial Number           | c5bb48f1b1b6b98946d45b98949d02bc84894d/4 | Local                        |      |
|      | Product Key             | AUDC_NA                                  |                              |      |
|      | PO Number               | Lab                                      |                              |      |
|      | SO Number               | Lab                                      |                              |      |
|      | Expiration Date         | Jan 1, 2038                              |                              |      |
|      | Days Left               | 5637                                     | 15 years 5 months and 5 days |      |
|      | License Type            | expiration                               |                              |      |
|      | Version                 | 1                                        |                              |      |
|      | Max Fax In Users        | 4444                                     |                              |      |
|      | Max Fax In Ports        | 2                                        |                              |      |
|      | Max Fax Out Ports       | 2                                        |                              |      |
|      | Max Fax Out Users       | 4444                                     |                              |      |
|      |                         |                                          |                              |      |

- 2. Open the Neevia Document Converter Pro, and then click Help > About.
- 3. Click Register.

| Figure 8: Neevia Document | <b>Converter Pro</b> | - Register |
|---------------------------|----------------------|------------|
|---------------------------|----------------------|------------|

| 🔅 Neevia Document Converter Pro - Service Config | _ |   | $\times$ |
|--------------------------------------------------|---|---|----------|
| Converter View Settings Help                     |   |   |          |
|                                                  |   |   |          |
|                                                  | _ |   | ^        |
| Register Neevia Document Converter Pro           |   | x |          |
| User Name:                                       |   | 1 |          |
| <u>C</u> ompany Name:                            |   |   |          |
| Serial Number:                                   |   |   |          |
| Register                                         |   | Ļ |          |
| Main log / Error log /                           |   | - | ~        |
|                                                  | _ |   |          |
|                                                  |   |   |          |
| Started Time: 4:37:28 PM Converted docs: 0       |   |   | .:       |

4. Define the Register parameters. Use the table below as reference.

| Table 6: Neevia | Document | Converter | Pro - | Register   |
|-----------------|----------|-----------|-------|------------|
|                 | Document | converter |       | ILC BISICI |

| Parameter     | Description            |
|---------------|------------------------|
| User Name     | AudioCodes             |
| Company Name  | The company            |
| Serial Number | Copy from the web page |

#### 5. When done – the screen is licensed as follows:

| About Document Converter Pro x                                                                                                    |  |
|----------------------------------------------------------------------------------------------------|--|
| Neevia Document Converter Pro v7.1 build 105<br>http://neevia.com/dcpro                                                                                                    |  |
| © 1999-2020 Neevia Technology. All rights reserved                                                                                                    |  |
| This product is licensed to: AudioCodes                                                                                                    |  |
| warning: This computer program is protected by copyright law<br>and international treaties. Unauthorized reproduction or<br>distribution of this program, or any portion of it, may result in<br>severe civil and criminal penalties. |  |
|                                                                                                    |  |

6. Restart the 'Fax Converter' service and 'Email To Fax' service.

Figure 9: Restarting 'Fax Converter' and 'Email To Fax' Services

| on Management Status  |                    |             | S        | ystem Status |         |                            |               |
|-----------------------|--------------------|-------------|----------|--------------|---------|----------------------------|---------------|
| a Diagnosace          | Service            | Status      | Up Time  | Handles      | Threads | Private Memory/Working Set | Version       |
| R                     | Fax In             | Running 🧿 🛞 | 00:19:16 | 544          | 11      | 91.17 MB/54.87 KB          | 2.2.2.6       |
| oas                   | Fax Out            | Running 🜔 🛞 | 00:19:22 | 638          | 11      | 65.42 MB/27.79 KB          | 2.2.2.6       |
| m Status<br>em Status | System Watchdog    | Running 🛞   | 00:19:20 | 655          | 13      | 54.99 MB/16.98 KB          | 2.2.2.6       |
| Manuals               | Fax Server         | Running 🧿 🚱 | 00:16:54 | 576          | 16      | 17.41 MB/6.26 KB           | 2.6.124       |
|                       | Fax Engine         | Running 🜔 🛞 | 00:19:22 | 197          | 6       | 3.19 MB/2.46 KB            |               |
|                       | Fax Converter      | Running 🜔 🛞 | 00:19:20 | 143          | 6       | 3.40 MB/1.70 KB            | 7.1           |
|                       | Mail Server        | Running 🜔 😣 | 00:19:22 | 451          | 71      | 15.79 MB/6.81 KB           | 1.0           |
|                       | OVOC Alarms Agent  | Running 🜔 🛞 | 00:16:02 | 701          | 15      | 54.21 MB/27.51 KB          | 3.0.12.51854  |
|                       | OVOC Main Agent    | Running 🜔 🛞 | 00:15:51 | 528          | 15      | 78.99 MB/39.97 KB          | 3.0.13.51885  |
|                       | Fax Alarms Manager | Running 👩 🚱 | 00:15:53 | 430          | 11      | 47.40 MB/22.46 KB          | 2.6.201.51139 |

## 3.4 Configuring Network Settings

This section describes how to configure SMTP and Lightweight Directory Access Protocol (LDAP), an application protocol for accessing and maintaining distributed directory information services over an IP network.

### 3.4.1 Configuring SMTP Settings

The Fax Server uses standard SMTP to send fax emails to users. To allow the Fax Server to send emails and to allow the mail server to receive incoming email from the Fax Server, the enterprise's mail server SMTP address must be defined in both directions.

This section describes how to configure SMTP settings in both directions (Fax-to-Mail and Mail-to-Fax) so SMTP authentication is enabled.

#### 3.4.1.1 Fax-to-Mail Settings

This section describes how to configure SMTP Fax-to-Mail settings.

#### To configure SMTP settings for Fax-to-Mail:

1. Access the SMTP Settings page (Configuration > Network Settings > SMTP Settings).

|                         | <u> </u>  |  |  |
|-------------------------|-----------|--|--|
| SMTP Settings           |           |  |  |
|                         |           |  |  |
| Server IP               | 10.1.1.60 |  |  |
| Port                    | 25        |  |  |
| Use Default Credentials |           |  |  |
| Enable SSL              |           |  |  |
| User Name               |           |  |  |
| Password                |           |  |  |
| Retry Count             | 5         |  |  |
| Retry Timeout           | 30        |  |  |
|                         |           |  |  |

#### Figure 10: SMTP Settings

- 2. In the 'Server IP' field, enter the enterprise's mail server IP address.
- 3. In the **Port** field, enter the SMTP's port number (usually 25).
- 4. To use default credentials, check the 'Use Default Credentials' box.
- 5. To enable SSL, check the 'Enable SSL' box.
- 6. If a secured SMTP connection is required, enter the SMTP username and password in the 'User Name' and 'Password' fields.
- **7.** In the 'Retry Count' field, enter the number of times the application should retry to send e-mails.
- 8. In the 'Retry Timeout' field, enter the timeout after which to stop trying to resend the e-mail. The retry mechanism is specified in seconds. The default is 30 seconds.

9. To test the SMTP settings, click the <u>here</u> link; the SMTP Tester page opens.

#### Figure 11: SMTP Tester

| SMTP Tester   |             |
|---------------|-------------|
|               | SMTP Tester |
| Mail Server:  |             |
| From Address: |             |
| From Name:    |             |
| To Address:   |             |
| Subject:      |             |
| Message:      |             |
|               | Send E-Mail |

10. Configure the e-mail information and click **Send E-mail**. Make sure the e-mail was received.

#### 3.4.1.2 Mail-to-Fax Settings

This section describes how to configure SMTP Mail-to-Fax settings. After a regular setup, no additional configuration is required. Additional configuration is only required to perform specific tasks, such as to change the fax domain or configure SMTP security (see 3.4.1.3 Changing the 'Mail Server Domain' Through GUI, on page 18).

To configure SMTP settings for Mail-to-Fax to perform SMTP authentication:

- First access the Fax Server via remote desktop, and then access the hMailServer (Start > All Programs > hMailServer).
- 2. Press Connect (no password is needed)
- 3. In the hMailServer Administrator window that opens, click Settings > Advanced > IP ranges > Internet.

| hMailServer Administrator - [localhost] |                                       |                                       |      |
|-----------------------------------------|---------------------------------------|---------------------------------------|------|
| File Help                               |                                       |                                       |      |
| Welcome                                 | Internet                              |                                       |      |
| Status     Domains                      |                                       |                                       |      |
| Final fax.com.local                     | General                               |                                       |      |
| 🖹 🔚 Accounts                            | Name                                  | Priority                              |      |
| audiocodes@fax.com.local                | Internet                              | 10                                    |      |
| Exchange@fax.com.local                  | Lower IP                              | Upper IP                              |      |
| Distribution lists                      | 0.0.0.0                               | 255.255.255.255                       |      |
|                                         |                                       |                                       |      |
| 🖃 🎢 Settings                            | Expires                               |                                       |      |
| Protocols                               | 2001-01-01 00:00:00                   |                                       |      |
| Anti-spam     Anti-virus                | 4.U                                   | Other                                 |      |
|                                         | Allow connections                     | Une                                   |      |
| - 🔍 Advanced                            | SMTP                                  | 🔽 Anti-spam                           |      |
| Auto-ban                                | POP3                                  | 🔽 Anti-virus                          |      |
| - 55L certificates                      |                                       |                                       |      |
| My computer                             |                                       |                                       |      |
| Tinternet                               | Allow deliveries from                 | Require SMTP authentication           |      |
|                                         | Local to local e-mail addresses       | Local to local e-mail addresses       |      |
| Performance                             | Local to external e-mail addresses    | Local to external e-mail addresses    |      |
| Server messages                         | 🔽 External to local e-mail addresses  | External to local e-mail addresses    |      |
| TCP/IP ports                            | External to external e-mail addresses | External to external e-mail addresses |      |
| 🗉 👔 Utilities                           |                                       |                                       |      |
|                                         |                                       |                                       |      |
|                                         |                                       |                                       |      |
|                                         |                                       |                                       |      |
|                                         |                                       |                                       |      |
|                                         |                                       |                                       |      |
|                                         |                                       |                                       |      |
|                                         |                                       |                                       |      |
|                                         |                                       |                                       |      |
|                                         |                                       |                                       |      |
|                                         | Help                                  |                                       | Save |
|                                         |                                       |                                       |      |
|                                         |                                       |                                       | Exit |

Figure 12: hMailServer Administrator

- 4. Check the External to local e-mail addresses option under Require SMTP authentication.
- 5. Click Save.

6. In the tree pane, click **Domains** > **Accounts**, and then select the **General** tab.

| ligate 15.                                                                                                    |                                                                                                    |      |
|----------------------------------------------------------------------------------------------------|----------------------------------------------------------------------------------------------------|------|
| 🖡 hMailServer Administrator - [localho                                                                                                    | t]                                                                                                    |      |
| File Help                                                                                                    |                                                                                                    |      |
| Welcome     Status     Domains     fax com local     Accounts     audiocodes@fax com local     Aliases     Settings     Protocols     Anti-virus     Logging     Advanced     Advanced     Advanced     Advanced     Advoban     SSL certificates     IP Ranges     IP Ranges     IP Ranges     IP romain elays     Incoming relays     Soripts     Soripts     Soripts     CO/IP ports     Utilities | Exchange@fax.com.local         General Auto-reply Forwarding Signature External accounts Rules Active Directory Advanced         Address         Exchange       @ fax.com.local         Password         """1         Size (MB)       Maximum size (MB)         [0.01]       0         Administration level         User          Last logon time         [04/05/2014 15:08:50         Image: The state of the state of the state of |      |
| 1                                                                                                    |                                                                                                    | Save |
|                                                                                                    |                                                                                                    | Exit |

Figure 13: hMailServer Administrator - Domains > Accounts > General tab

- 7. In the 'Address' field, enter the account's name to assign to the Mail-to-Fax user. In this example it's **Exchange**.
- 8. In the 'Password' field, enter the password to assign to this account.
- 9. Click Save.

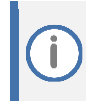

Notify your user that when using the Fax-to-Mail application, they must use this account's name and password to send Mail-to-Fax.

### 3.4.1.3 Changing the 'Mail Server Domain' Through GUI

To change the 'Mail Server Domain' through GUI

1. To change the default 'Mail Server Domain' (by default it is fax.server) logoff from Web page and logon with the super user 'Admin\_extra\_':

|           | Welcome to the             |  |
|-----------|----------------------------|--|
| Appl      | ication Web Administration |  |
| Username: | Admin_extra_               |  |
| Password: |                            |  |
|           | Login                      |  |
|           |                            |  |
|           |                            |  |

The password is identical to Admin's password.

Access the Fax Out Settings page (Management > System Settings > Fax Out Settings).
 Find the fax domain's configurable parameter here and change it as you like:

| Caudiocodes Applic                                                                                                    | ation Web Administration                                                                                                    | 💼 Home 💿 Restart 🕜 Help 👉 Log off                                                                                                    |
|----------------------------------------------------------------------------------------------------|----------------------------------------------------------------------------------------------------|----------------------------------------------------------------------------------------------------|
| Configuration Management Status<br>& Diagnostics<br>Super Admin (LYNC)(SIP Interface)<br>System Settings<br>General Settings<br>Advanced Settings<br>Advanced Settings<br>Fax In Settings<br>Fax Out Settings<br>Fax Out Settings<br>Fax Out Settings<br>Fax Out Settings<br>Fax Out Settings<br>Fax Out Settings<br>Fax Out Settings<br>Fax Out Settings<br>Fax Out Settings<br>Fax Out Settings<br>Fax Out Settings<br>Fax In Settings<br>Fax Out Settings<br>Fax In Settings<br>Fax Out Settings<br>Fax In Settings<br>Fax Out Settings<br>Fax In Settings<br>Fax Out Settings<br>Fax In Settings<br>Fax In Set | Mail Server Domain<br>Mail Server Domain<br>Enable Images Refine Method<br>Clean text background of image<br>Enable Automatic Rotate From L<br>Add Cover Page<br>Max Fax Recipients | Fax Out Settings  Fax.server  Scanned Images Refine  and remove  4  10  Restart  Help  Log off  Log off  Log off  Log off  Log off  Log off  Fax Out Settings  Fax Out Settings  Fax Out Setting |
|                                                                                                    | Send Email Confirmation<br>Email Subject<br>Success<br>Failed                                                                                                    | Send fax result Failed to send fax Fourth (ANIMADER)(Constraint)                                                                                                    |

## 3.4.2 Configuring LDAP Settings

The Fax Server uses the enterprise's Active Directory record to determine the owner of an incoming fax. The Fax Server queries the enterprise's Active Directory using LDAP. For each received fax, the Fax service tries to find the user's email address in the enterprise's directory according to the dialed number.

The Fax Server first tries to find the user's email in the Fax Server predefined table (see Table 9). If no match is found, it tries to search for a match in the Active Directory.

Before you start configuring LDAP settings, make sure you have an LDAP user account with read permission having access to all users in the enterprise. Make sure the LDAP user used has a fixed password that does not occasionally change.

If the Fax Server is unable to query the Active Directory, incoming faxes may not reach their destination.

#### To configure LDAP settings:

1. Access the LDAP Settings page (Configuration > Network Settings > LDAP Settings).

|                   |              | LDAP Settings                         |   |
|-------------------|--------------|---------------------------------------|---|
|                   |              | LDAP Settings                         |   |
| Active<br>General | Fax In       | Enable V<br>Fax Out                   |   |
| LDAP bind ha      | as succeeded | 0                                     |   |
| LDAP Address      |              | Idaps://xxxxxxxxx.corp.audiocodes.com |   |
| Port              |              | 636                                   |   |
| Password          |              |                                       |   |
| User (bind DN     | <u>1)</u>    | 4100                                  |   |
| Base DN (Sea      | rch base)    | DC=corp,DC=audiocodes,DC=com          |   |
|                   |              | Browse LDAF                           | P |

#### Figure 14: LDAP Settings

2. Configure the parameters using the descriptions in the table below as a reference, and then click **Submit**.

| Parameter               | Description                                                                                                |
|-------------------------|----------------------------------------------------------------------------------------------------|
| Active                  | From the drop-down menu select <b>Enable</b> .                                                             |
| Enable Fax In           | From the drop-down menu select <b>Enable</b> to allow LDAP to search for users for the Fax In operation.   |
| Enable Fax Out          | From the drop-down menu select <b>Enable</b> to allow LADAP to search for users for the Fax Out operation. |
| Company Phone<br>Number | The company's default fax number that is assigned for Fax Out operations.                                  |
| LDAP Address            | Defines the IP address or URL of the LDAP server.                                                          |
|                         | For LDAPS use Idaps:// <ip address="">, (e.g., Idaps://10.1.1.11)</ip>                                     |
| Port                    | Defines the LDAP service port. The default is 389.                                                         |
|                         | For LDAPS use the default port 636                                                                         |
|                         | To search in the Global Catalog, use the following ports:                                                  |
|                         | 3268, and 3269 for LDAPS.                                                                                  |
| Password                | Defines the password of the search requester.                                                              |
| User (bind DN)          | Defines the username used for the LDAP search request.                                                     |
| Base DN (Search base)   | Defines the start access point on the active directory tree structure.                                     |

| Table  | 7: | LDAP | Settings |
|--------|----|------|----------|
| i unic |    |      | Sectings |

- **3.** To test LDAP connectivity and to test that you configured LDAP search settings correctly, click **Test LDAP**, enter the user number, and confirm that the fax finds the user.
- 4. To browse the LDAP, click **Browse LDAP**.

The application supports the following LDAP connectivity modes:

- Anonymous
  - Simple

İ.

Secure LDAP (LDAPS)

#### To configure LDAP Fax in Filter Mapping:

**1.** Configure LDAP Filter Mapping parameters using the descriptions in the table below as reference.

| Table | 8: | LDAP | Filter | Map | ping |
|-------|----|------|--------|-----|------|
|-------|----|------|--------|-----|------|

| Parameter               | Description                                                                                                    |
|-------------------------|----------------------------------------------------------------------------------------------------|
| Search number in fields | Defines in which field to look for the number of the fax recipient (usually configured to <b>telephonenumber</b> ) |
| Display Name            | Defines the field that contains the name of the fax recipient (usually configured to <b>displayname</b> )          |
| Email Address           | Defines the fax recipient's email address (usually configured to mail)                                             |

## 3.4.3 Configuring OVOC Settings

The following procedure describes how to configure SNMP-based communication between the Fax server and AudioCodes One Voice Operations Center (OVOC).

#### **To configure OVOC Settings:**

1. Access the OVOC Settings (Configuration > Network Settings > OVOC Settings).

| OVOC Settings     |                |               |                       |
|-------------------|----------------|---------------|-----------------------|
| C                 | WOC Connection | ovo           | OC Managed Components |
| IP Address *      | 10.21.8.37     | 🗆 ЅВС         |                       |
| Trap Port *       | 162            |               | System Info Settings  |
| Keep Alive Port * | 1161           | System Name * | Fax8213               |
|                   | OVOC SNMP      | Location      | Type Location         |
| SNMP v2           | ⊖ SNMP v3      |               | Access Settings       |
| Community Read *  | public         | Login URL     |                       |
| Community Write * | private        |               |                       |

- 2. Under IP Address, enter the OVOC FQDN or IP.
- 3. Under Trap port, enter the SNMP port to use to send Traps.
- 4. Under Keep Alive port, enter the SNMP port to use to send keep alive messages.
- 5. Under the system info settings group, in the 'System Name' and 'Location' fields, enter the system name and physical location respectively.
- 6. Under Login URL, enter the URL of the Fax server's Web. OVOC uses this URL when opening the Fax server's Web from OVOC.
- 7. Under the SNMP group, do the following:
  - a. Select SNMPv2 or SNMPv3.
  - **b.** Enter the SNMP authentication fields according to the selected protocol.

On Windows Services screen – make sure to disable the windows SNMP services in case it is in running state.

#### **Backing up and Restoring the Application's Configuration** 3.5 **Settings**

The application provides a quick and easy way to back up and restore configurations. It's advisable to perform a backup before making any major changes, when the application is functioning correctly. Backups provide you with a safety net.

The backup mechanism backs up all your application settings, including architecture, users, administrators, and configuration. It's advisable to store the backup file in a safe place.

The system supports a backup tool for the Fax Application.

- The application automatically makes a backup once a day. i
  - The application holds backup files for 30 days.
    - Older backup files are automatically deleted from the application.
  - The restore file is a '.zip' file type.

#### To perform a fax application backup:

1. Access the Backup page (Configuration > Fax Backup > Backup).

#### Figure 15: Backup

| Backup                                           |
|--------------------------------------------------|
| Backup                                           |
| Note: the backup files will be saved for 30 days |
| Backup Now                                       |
| ⊞ Last Backup                                    |

- 2. Click Backup Now.
- 3. Click the **here** button to download the newly created backup file:

| Successful to backup files and folders.      |  |
|----------------------------------------------|--|
|                                              |  |
|                                              |  |
| File name: BACKUP_Sun_31_Jul_22_15_05_38.zip |  |
| Click <b>bere</b> to download the file.      |  |
|                                              |  |
|                                              |  |
|                                              |  |
|                                              |  |

#### To perform a Fax Application restore:

#### 1. Access the Restore page (Configuration > Fax Backup > Restore).

#### Figure 16: Restore

| Restore                                                                                                    |
|----------------------------------------------------------------------------------------------------|
|                                                                                                    |
| Step 1: Upload File                                                                                                    |
| The first step involves uploading your latest backup file to the system.<br>Click the <b>Browse</b> button, locate the file, and then click the <b>Upload File</b> button.<br>When file upload is complete, you will see the message: The file has been uploaded successfully. |
| Choose File No file chosen                                                                                                    |
| Upload file                                                                                                    |
| Step 2: Restore                                                                                                    |
| When the file has been uploaded successfully, you can perform the restore.<br>This action restores your system settings to the same values as when the system backup was executed.<br>This process may take several minutes.                                                   |
| Click here to restore all the system                                                                                                    |

- 2. Click **Choose File** to locate your backup file.
- 3. Click Upload File to upload your backup file.
- 4. Click here to restore the system.

## 4 Managing the Application

This section describes how to manage the application. The navigation tree under the Management tab enables administrators to easily manage general service settings and application users. Management menu options include:

- System Settings (see Section 4.1 below)
- Fax In (Fax to Mail) Settings (see Section 4.2)
- Fax Out (Mail to Fax ) Settings (see Section 4.3)

Colored icons displayed in the fields:

Is a start the Email Server after modifying this parameter.

= restart the Application after modifying this parameter.

## 4.1 Modifying System Settings

This section describes how to modify the System Settings, i.e., General (System) Settings and Advanced (System) Settings.

### 4.1.1 Modifying General Settings

#### **To modify General Settings:**

1. Access the General Settings page (Management > System Settings > General Settings).

| 0                                        | 5                         |
|------------------------------------------|---------------------------|
| Gener                                    | al Settings               |
|                                          |                           |
| From Email Address                       | fax2mail@audiocodes.com   |
| Attachment name                          | %PH_from%_%PH_to%_%PH_id% |
| Note: Available attachment name place ho | olders:                   |
| %PH_id%, %PH_from%, %PH_to%              |                           |
|                                          |                           |
| Add Symbol To Subject (✓, Ⅹ, ↔)          | •                         |
| Archive                                  |                           |
| Save archive (days)                      | 365                       |
| Note: Available attachment name place ho | olders:                   |
| %PH_id%, %PH_from%, %PH_to%              |                           |
|                                          |                           |
| Date Format                              | HH:mm dd/MM/yyyy          |
| Send mail when test call failed          |                           |
| Send man men test can failed             |                           |
|                                          |                           |

Figure 17: General Settings

- 2. In the 'From Email Address' field, enter the email address that the fax recipient views.
- **3.** In the 'Attachment name' field, enter the name of the attachment that the fax recipient will see.
- Select the 'Add Symbol To Subject' option for adding the symbols to the email sent by the fax server system.
- 5. Select the 'Archive' option for the system to archive outgoing and incoming faxes.
- 6. In the 'Save archive (days)' field, enter the number of days you want the system to save the archived files.
- 7. In 'Date Format', set the date format which will be used by the fax server system.

- 8. Select 'Send mail when test call failed' to retrieve an email when the self-fax test fails the self-fax test is performed every few minutes to test the system by sending a fax via an internal loop.
- 9. Click Submit.

### 4.1.2 Modifying Advanced Settings

#### To modify Advanced Settings:

1. Access the Advanced Settings page (Management > System Settings > Advanced Settings).

Figure 18: Advanced Settings

|                 | Advanced Settings |                  |
|-----------------|-------------------|------------------|
|                 |                   |                  |
| Save backup for | 30                | 🖨 days.          |
| Save logs for   | 30                | 🖨 days.          |
| Run test every  | 15                | 🖨 minutes.       |
|                 | Restore           | default settings |

- 2. You can modify the following Advanced Settings:
  - a. In the 'Save backup for' field, enter the number of days you want the system to save the fax application backup files.
  - **b.** In the 'Save logs for' field, enter the number of days you want the system to save the services logs.
  - c. In the 'Run test every' field, enter how often (in minutes) you want the system to perform a self-test.
- 3. To restore default settings, click **Restore default settings**.

## 4.1.3 Modifying Fax In Settings

This section describes how to modify fax-in settings.

#### To modify Fax In Settings:

1. Access the Fax In Settings page (Management > System Settings > Fax In Settings).

#### Figure 19: Fax in Settings

|                      |                                                    | Fax In Settings |
|----------------------|----------------------------------------------------|-----------------|
|                      | Fax In Settings                                    |                 |
|                      |                                                    |                 |
| Default Email        | yacov.alster@audiocodes.com                        |                 |
|                      |                                                    |                 |
|                      | Fax Server Settings                                |                 |
| Reject Unknown Fax   |                                                    |                 |
|                      |                                                    |                 |
| Fax ID Select Method | From Number Settings                               |                 |
| System Fax ID        | Fax Service 8213                                   |                 |
|                      |                                                    |                 |
|                      | Email Settings                                     |                 |
|                      |                                                    |                 |
| From Display Name    | Fax to Mail service                                |                 |
| Subject              | Fax message from: %PH_from% - %PH_faxid%           |                 |
|                      |                                                    |                 |
| Administrator Email  |                                                    |                 |
|                      |                                                    |                 |
| Subject              | Failed to process Fax from: %PH_from% - %PH_faxid% |                 |
|                      |                                                    |                 |

- 2. In the 'Default Email' field, enter a default email address. The *Fax To Mail* uses this e-mail address as the default destination when the application cannot determine where to send a specific incoming fax.
- 3. Select 'Reject Unknown Fax if you wish to enable only allowed users to send faxes
- 4. In the 'Fax ID' field, enter the fax ID that the fax sender views on their fax machine as the fax number destination.

The Fax Server uses the following two Email Settings to send fax emails to users.

- 5. In the 'From Display Name' field, enter the name that the fax recipient will see.
- 6. In the 'Subject' field, enter the subject that the fax recipient will see.

The Fax Server uses the following two Administrator e-mail settings to display a message if fax processing fails.

- **7.** In the 'Subject' field, enter the message you want displayed to the fax recipient if there's a failure.
- 8. Click Submit.

## 4.1.4 Modifying Fax Out (Mail to Fax) Settings

This section describes how to modify fax-out settings.

#### To modify Fax Out Settings:

1. Access the Fax Out Settings page (Management > System Settings > Fax Out Settings).

Figure 20: Fax Out Settings

| Fax Out Settings                                                                           |                                                 |  |
|--------------------------------------------------------------------------------------------|-------------------------------------------------|--|
| Add Cover Page                                                                             |                                                 |  |
| Max Fax Recipients                                                                         | 100                                             |  |
| Send Email Confirmation                                                                    |                                                 |  |
| Email Subject                                                                              |                                                 |  |
|                                                                                            |                                                 |  |
| Success                                                                                    | Send fax result                                 |  |
| Failed                                                                                     | Failed to send fax                              |  |
| Success To Number                                                                          | Fax to %NUMBER% Send Successfully               |  |
| Note: Place holder %NUMBER% is requi                                                       | red                                             |  |
| Failed To Number                                                                           | Fax to %NUMBER% Send Failed                     |  |
| Note: Place holder %NUMBER% is requi                                                       | red                                             |  |
| Multi Destinations Format-                                                                 | ]                                               |  |
|                                                                                            |                                                 |  |
| Start With                                                                                 | Fax to multi destinations results:              |  |
| Succeeded Number Format                                                                    | (success) %NUMBER%                              |  |
| Note: Place holder %NUMBER% is requ                                                        | ired                                            |  |
| Failed Number Format                                                                       | (failed) %NUMBER%                               |  |
| Note: Place holder %NUMBER% is requ                                                        | ired                                            |  |
| Display Fax to multi destinati<br>(failed) 65874225 >                                      | ions results: (success) 978654123,              |  |
| Fax ID Select Method                                                                       | From Number Settings                            |  |
| System Fax ID                                                                              | Fax Service 8213                                |  |
| Default Display Name                                                                       | Fax Out                                         |  |
| Default CLI                                                                                | 8213                                            |  |
| Display Remote ID                                                                          |                                                 |  |
| Send Attempts 3 V                                                                          |                                                 |  |
| Retry Interval                                                                             | 120,180,300,600                                 |  |
| Note: Retry interval values must be separa<br>Last interval value will correspond to all o | ted by comma: 120,180,300,600<br>ther attempts. |  |
| Retry Interval (not answer)                                                                | 120,180,300,600                                 |  |
| Fax Out retry interval for a not answer call.                                              |                                                 |  |

#### 2. Configure the parameters using Table 9 as reference.

#### Table 9: Fax Out Settings – Advanced Settings

| Parameter                  | Description                                                                                                    |  |
|----------------------------|----------------------------------------------------------------------------------------------------|--|
| Add Cover Page             | Select the option to add the default cover page template to the fax.                                                                                                    |  |
| Max Fax Recipients         | Maximum number of fax recipients for the Fax Out operation.                                                                                                    |  |
| Send Email Confirmation    | Select this option to allow the Fax Out application to send an automatic email confirmation notifying the user that the Fax Out request was received by the server and that it will be processed.                                                                                                    |  |
| Success                    | Succeeded to send email subject                                                                                                    |  |
| Failed                     | Failed to send email subject                                                                                                    |  |
| Success To Number          | Succeeded to send to number email subject                                                                                                    |  |
| Failed To Number           | Failed to send to number email subject                                                                                                    |  |
| Start With                 | Multi destinations email subject start with                                                                                                    |  |
| Succeeded Number<br>Format | Succeeded Number Format                                                                                                    |  |
| Failed Number Format       | Failed Number Format                                                                                                    |  |
| Fax ID Select Method       | The fax out ID that will be displayed on the sent faxes                                                                                                    |  |
| System Fax ID              | The recipient will see this as the identification code of the fax                                                                                                    |  |
| Default Display Name       | The fax out display name that will be displayed on the sent faxes                                                                                                    |  |
| Default CLI                | The fax out CLI that will be displayed on the sent faxes                                                                                                    |  |
| Display Remote ID          | Select the option to display the remote ID of the fax out device in the email.                                                                                                    |  |
| Send Attempts              | Fax out retry attempts                                                                                                    |  |
| Retry Interval             | The time interval in seconds between consecutive attempts to send a fax. The time intervals must be separated by commas. The last time interval corresponds to all intervals of the send attempts that follow up to the number of Retry Interval. For example, if Retry Attempts=5, and Retry Interval=120,240,600, then the application tries to send the fax 5 times. After the first attempt, the application waits for 120 seconds and then makes the second attempt. After the second attempt the application waits for 240 seconds and then makes the third attempt. Then, for the fourth and fifth attempts, the interval is 600 seconds. |  |
| Retry Interval (no answer) | The time interval in seconds between consecutive attempts to send a fax if the receiving fax doesn't answer. The time intervals must be separated by commas. The last time interval corresponds to all intervals of the send attempts that follow up to the number of Retry Interval.                                                                                                    |  |

#### 3. Click Submit.

i

Users can override system cover page settings and opt for a self-created cover page to be sent as the first page of the outgoing fax. Any file attachment with a name containing the word *coverpage* (e.g., *coverpage.txt* or *coverpage.doc*) will be used as the first page of the fax and the system cover page will not be used for the fax operation.

customers can make a permanent coverpage file to replace the default one, by pushing their own coverpage.htm file to C:\F2MAdmin\templates

## 4.2 Modifying Fax In (Fax To Mail) Settings

The Fax Server lets you add predefined Fax In (Fax to Mail) entries. These override the LDAP query mechanism for finding user destination.

#### Example:

A predefined Fax In entry is defined as follows:

#### Phone Number: 1234567

Email address: User1@company.com

If an incoming fax call is sent to **1234567**, Fax to Mail does not try to search for the destination address of this number in the enterprise's Active Directory but rather automatically sends the fax to <u>User1@company.com</u>.

You can manually or by importing a file, create a 'Phone number to Email Address' and a 'Phone number to Display Name' conversion table.

### 4.2.1 Modifying Numbers

You can modify fax numbers.

To modify fax numbers:

1. Access the Numbers page (Management > Fax In > Numbers).

| Figure 21: Numbers                                                                                                    |                              |                           |  |                   |   |
|----------------------------------------------------------------------------------------------------|------------------------------|---------------------------|--|-------------------|---|
| Numbers                                                                                                    |                              |                           |  |                   |   |
| Sort By:       Phone Number       Order:       ASC       Filter:       Enter filter to search.       Ox         Showing 1 - 7 out of 7       Showing 1 - 7 out of 7       Showing 1 - 7 out of 7       Showing 1 - 7 out of 7       Showing 1 - 7 out of 7 |                              |                           |  |                   |   |
| Phone Number Email Address Display Name Printer Name Fax ID                                                                                                    |                              |                           |  |                   |   |
| 0527                                                                                                    | esti.wisefish@audiocodes.com | 213 fax in                |  | 1                 |   |
| 11111                                                                                                    | yacov1@fax.server            | 1234567890123456789012345 |  |                   | 8 |
| 22222                                                                                                    | yacov2@fax.server            | yacov2                    |  | yacov2@fax.server |   |

- 2. To sort the list of Numbers by a specific parameter, select the dropdown arrow in the 'Sort By' field, and select the parameter to sort by: Phone Number, Email Address, Display Name, or Printer Name.
- **3.** To sort by Order, select the dropdown arrow in the 'Order' field, and select ASC (Ascending) or DESC (Descending).
- 4. To modify a fax number, click the edit *i* icon and edit the required parameters displayed in Figure 22 using Table 10 below as reference.

#### Figure 22: Modify Number

|                         | Modify Number : 123456                                           |
|-------------------------|------------------------------------------------------------------|
|                         |                                                                  |
| Phone Number            | 123456                                                           |
| Display Name            | Test1                                                            |
| Send To                 | Printer •                                                        |
| Printer Name            | Microsoft XPS Document Writer Status                             |
| Note: The fax will be s | ent to this email address in case send to printer action failed. |
| Email Address           | a@bc.com                                                         |

#### **Table 10: Modify Number Parameter Descriptions**

| Parameter     | Description                                                                                                    |
|---------------|----------------------------------------------------------------------------------------------------|
| Phone Number  | The phone number.                                                                                              |
| Display Name  | The name displayed (The display name is limited to 20 characters).                                             |
| Send To       | Select from the dropdown where to send the fax: Email or Printer.                                              |
| Printer Name  | If you select to send the fax to printer, enter the printer name or select the printer from the pop-down list. |
| Status        | Click the <b>Status</b> button to see the status of the selected printer.                                      |
| Email Address | The email address of the fax recipient.                                                                        |

- 5. To delete a fax number, click the delete 🛞 icon.
- 6. To add a new fax number, click **Add Number**:

#### Figure 23: Add Number

| 7             |        |      | Number |
|---------------|--------|------|--------|
|               | Add Nu | mber |        |
|               |        |      |        |
| Phone Number  |        |      |        |
| Display Name  |        |      |        |
| Send To       | Email  |      | ~      |
| Email Address |        |      |        |
| Fax ID        |        |      |        |
|               |        |      |        |

- 7. Enter the 'Phone Number', 'Display Name', 'Send To', and 'Email Address', fields.
- 8. Click Submit.

## 4.2.2 Importing Fax to Mail Numbers

You can import large numbers of predefined Fax to Email entries into the application using the Import Numbers feature. This feature uses a csv (Comma Separated Value) file format that can be edited using Notepad or Excel.

A CSV file consists of fields delimited by commas. Therefore, commas or embedded line breaks in the data are not allowed in any of the fields in the imported file.

To import a large number of Fax To Mail numbers:

1. Access the Import Fax to Email Numbers File page (Management > Fax In > Import Numbers).

| Liguro | 21. | Imnort | Eav to | Email | Numbers |
|--------|-----|--------|--------|-------|---------|
| rigure | 24: | import | rax to | Email | Numbers |

| Import Fax to Email                                                                                                    |
|----------------------------------------------------------------------------------------------------|
| The import fax to email feature allows you to import new fax to email into the system.<br>The import feature makes it easy to add a large amount of fax to email information from a CSV file into the system.<br>Click <b>Browse</b> to select a file to import: |
| Choose File No file chosen                                                                                                    |
| Click here to import the file.                                                                                                    |
| The export fax to email feature allows you to export fax to email of the system to CSV file.                                                                                                    |
| To export fax to email to a CSV file click <b>here.</b>                                                                                                    |
| Use an empty CSV template file as a starting point for a new Import operation.<br>To create a complete CSV template file click <b>here</b> (This template contains all available fields).                                                                        |
| Import Results:                                                                                                    |
|                                                                                                    |
|                                                                                                    |
|                                                                                                    |
|                                                                                                    |
|                                                                                                    |
|                                                                                                    |
|                                                                                                    |
| 2. Click the <b>Choose File</b> button, and then select the file to import.                                                                                                    |

- 3. Click here to import the file.
- 4. To export to a CSV file, click the second here.

To create a complete CSV template file, click the third **here**.

## 4.3 Managing Fax Out (Mail to Fax) Service

The navigation tree under the **Management** tab lets administrators easily manage Mail To Fax users, the gateways through which the outgoing faxes are routed, and the rules for routing these outgoing faxes.

## 4.3.1 Managing Fax Out Users

To manage Mail To Fax users:

1. Access the Mail To Fax users page (Management > Fax Out > Users ).

| Figure 25: Mail to Fax Users                                                                                                  |       |              |        |   |   |
|----------------------------------------------------------------------------------------------------|-------|--------------|--------|---|---|
|                                                                                                    | Users |              |        |   |   |
| Sort By:     Number     V     Order:     ASC     V     Filter:     Enter filter to search.     Q       Showing 1 - 4 out of 4 |       |              |        |   |   |
| Number                                                                                                    | Email | Display Name | Fax ID |   |   |
| +492018020 yacovout@fax.server                                                                                                |       | yacovout     |        | Ø | 8 |
| 0527 esti.wisefish@audiocodes.com                                                                                             |       | 213 fax out  | 2      | Ø | 8 |
| 10001 yacov.alster@audiocodes.com                                                                                             |       | уа           | уа     | Ø | 8 |
| 1234521234 audiocodes@fax.server aaa                                                                                          |       | ааа          | ааа    | Ø | ۲ |

- 2. To modify or delete a user, click either the edit *icon* or the delete *icon* accordingly, and edit the required parameters.
- 3. To add a new user, click Add User.

#### Figure 26: Add New User

|                            | 1                                              | User |
|----------------------------|------------------------------------------------|------|
|                            | Add New User                                   |      |
|                            |                                                |      |
| Number                     |                                                |      |
| Email                      |                                                |      |
| Tip: To support all domain | n users use: *@domain.com                      |      |
| Display Name               |                                                |      |
| Tip: To use the "Display N | lame* available in the email FROM field use: * |      |
| Fax ID                     |                                                |      |
|                            |                                                |      |

4. Configure the parameters using the table below as reference.

#### Table 11: Add New User - Parameters

| Parameter                                                                                                    | Description                                                                                    |  |
|----------------------------------------------------------------------------------------------------|------------------------------------------------------------------------------------------------|--|
| Number                                                                                                    | Enter the user's phone number.                                                                 |  |
| Email                                                                                                    | Enter the user's unique email address.<br>To support all domain users use: <b>*@domain.com</b> |  |
| Display NameThe name displayed (The display name is limited to 20 characters).To use the "Display Name" available in the email FROM field, use * |                                                                                                |  |
| Fax ID                                                                                                    | Enter the user's fax ID value.                                                                 |  |

5. Click Submit.

## 4.3.2 Importing Mail To Fax Users

You can import Mail To Fax users.

**To import Mail To Fax users:** 

1. Access the Mail To Fax import users page (Management > Mail To Fax > Import Users).

#### Figure 27: Import Email to Fax Users

| Import Email to Fax Users                                                                                                    |
|----------------------------------------------------------------------------------------------------|
| The import email to fax feature allows you to import new email to fax into the system.<br>The import feature makes it easy to add a large amount of email to fax information from a CSV file into the system. |
| Click Browse to select a file to import:                                                                                                    |
| Choose File No file chosen                                                                                                    |
| Click here to import the file.                                                                                                    |
| The export email to fax feature allows you to export email to fax of the system to CSV file.<br>To export email to fax to a CSV file click <b>here.</b>                                                       |
| Use an empty CSV template file as a starting point for a new Import operation.<br>To create a complete CSV template file click <b>here</b> (This template contains all available fields).                     |
| Import Results:                                                                                                    |
|                                                                                                    |
|                                                                                                    |
|                                                                                                    |
|                                                                                                    |
|                                                                                                    |

- 2. Click the Choose File button and select the file to import.
- 3. Click here to import the file.

• To export email to fax to a CSV file, click the second here.

To create a complete CSV template file, click the third **here**.

#### 4.3.3 **Managing Mail to Fax Gateways**

After the system prepares the fax content for the Fax Out operation, it directs it to a correct AudioCodes Gateway/E-SBC. The gateway transmits the fax to the required destination.

The Fax application determines the Gateway according to the destination Fax Outgoing Rules (see 4.3.4Managing Fax Out Outgoing Rules on page 35).

To manage Mail To Fax Gateways:

Access the Mail To Fax Gateways page (Management > Fax Out > Gateways). 1.

Figure 28: Gateways

|   |         |             |      | Gateways                        |     |
|---|---------|-------------|------|---------------------------------|-----|
|   |         |             |      |                                 | Add |
| F | Name    | IP          | Port | Description                     |     |
|   | Default | 1.1.1.1     |      | Default gateway. Editable only. |     |
|   | Loop    | 10.21.0.103 | 5060 | Loop test                       |     |
|   |         |             |      |                                 |     |

To modify or delete a gateway, click either the edit *main is a set of the set of the se* 2. and edit the required parameters.

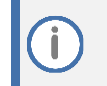

The Default Gateway cannot be deleted and can be used as the default Gateway entry in cases where the system includes only one Gateway address.

3. To add a new gateway, click Add.

| Figure 29: Add New Gateway |                 |                 |  |  |
|----------------------------|-----------------|-----------------|--|--|
|                            |                 | Add New Gateway |  |  |
|                            | Add New Gateway |                 |  |  |
| Name                       |                 |                 |  |  |
| IP                         |                 |                 |  |  |
| Port                       |                 |                 |  |  |
| Description                |                 |                 |  |  |
|                            |                 |                 |  |  |

-----

- 4. Configure the parameters using the table below as reference.

#### **Table 12: Add New Gateway - Parameters**

| Parameter   | Description                                |
|-------------|--------------------------------------------|
| Name        | Enter a unique name for the gateway.       |
| IP          | Enter a unique IP address for the gateway. |
| Port        | Enter the gateway's port number.           |
| Description | Enter a description for the gateway.       |

Click Submit. 5.

#### 4.3.4 **Managing Fax Out Outgoing Rules**

The Outgoing Rules define the way the system recognizes and directs the users' numbers to the required gateway.

Using multiple rules definitions pointing to different Gateways, the enterprise can define Least Cost Routing (LCR) rules based on contrary codes for example.

To manage Mail Out Outgoing Rules:

1. Access the Mail To Fax Outgoing Rules page (Management > Mail To Fax > Outgoing Rules).

#### Figure 30: Add New Gateway

|   | Outgoing Rules |                    |                               |              |     |     |
|---|----------------|--------------------|-------------------------------|--------------|-----|-----|
|   |                |                    |                               |              |     | Add |
|   | Name           | Number Starts With | Rest of the number is between | Gateway Name |     |     |
| 1 | Loop1          | 0544888            | 0 and 10 digits               | Loop         | 4   |     |
| 2 | USA            | 001                | 10 and 10 digits              | Default      | ۰ 🎝 | Ø 0 |
| 3 | UK             | 044                | 10 and 10 digits              | Loop         | 1   |     |

- To modify or delete Outgoing Rules, click either the edit M icon or the delete 🛞 icon 2. accordingly, and edit the required parameters.
- 3. To change the search order of an Outgoing Rule, click either 🛧 to increment the rule's priority, or 👎 to decrement the rule's priority.
- 4. To add a new outgoing rule, click Add.

| Figu                    | Figure 31: Add New Outgoing Rule     |  |  |
|-------------------------|--------------------------------------|--|--|
|                         | Add New Outgoing Rule                |  |  |
| Name                    |                                      |  |  |
| Fax Number Co           | ondition                             |  |  |
| The prefix is           |                                      |  |  |
| and the <b>REST</b>     | OF THE NUMBER is between 0 0 digits. |  |  |
| <u>Gateway</u>          | •                                    |  |  |
| Click <u>here</u> to te | st the rule                          |  |  |

- 5. Configure the parameters using the table below as reference.

#### **Table 13: Add New Outgoing Rule - Parameters**

| Parameter          | Description                                                                                                    |  |  |  |
|--------------------|----------------------------------------------------------------------------------------------------|--|--|--|
| Name               | Enter a unique name for the Outgoing Rule.                                                                                                    |  |  |  |
| The prefix is      | Enter the fax destination prefix this rule is relevant to. You can add multiple prefixes using the 💿 button.                                                                        |  |  |  |
| REST OF THE NUMBER | The number of digits after the 'Prefix' parameter defined previously.                                                                                                    |  |  |  |
| Gateway            | Select the gateway to which the outgoing fax are routed.                                                                                                    |  |  |  |
| Rule Test          | After clicking <b>here</b> , a Rule Test page appears. Enter the fax number you want to test, and click <b>Test</b> . The system checks if this fax number exists in its data base. |  |  |  |

Click Submit. 6.

## 5 Diagnosing Application and Determining Status

The Status and Diagnostics navigation tree allows administrators to view the current status of the Fax Server, and access archived log files and alarms.

If an issue with a specific application feature is encountered, the Status and Diagnostics functionality can be used to assess the issue and assist Technical Support to troubleshoot it.

## 5.1 Using Logs to Troubleshoot Issues

Each process in the application generates log files that can be used to troubleshoot and resolve problems.

- Only qualified technicians should use the log files.
- Old log files are automatically deleted from the application to maintain sufficient disk space.
- Log files are plain text files that can be viewed in any text editor.
- Each row in the log file contains an action, exact time and date, severity level, and description.

### 5.1.1 Viewing Logs

The Application Logs page provides access to the application log files running, including that of the Application Web Administration.

#### **To view Application Logs:**

1. Access the Application Logs page (Status & Diagnostics > Logs > Application Logs).

|                                |                 | Application Logs |
|--------------------------------|-----------------|------------------|
| A                              | pplication Logs |                  |
| Fax In Service                 |                 |                  |
| Fax Out Service                |                 |                  |
| System Watchdog                |                 |                  |
| Fax Server                     |                 |                  |
| Fax Engine                     |                 |                  |
| Web Admin                      |                 |                  |
| Activity                       |                 |                  |
| OVOC Alarms Agent              |                 |                  |
| OVOC Main Agent                |                 |                  |
| Fax Alarms Manager             |                 |                  |
| Backup                         |                 |                  |
|                                |                 |                  |
| Download all current log files | )               |                  |

#### Figure 32: Application Logs

- 2. The dialog displays all applications running in the system.
- 3. Click the is button adjacent to the application whose logs you want to access.

#### 4. The table below describes each application service:

#### **Table 14: Application Services**

| Service            | Description                                                                                             |  |
|--------------------|----------------------------------------------------------------------------------------------------|--|
| Fax In Service     | Includes the logs of the fax to email service.                                                          |  |
| Fax Out Service    | Includes the logs of the email to fax service.                                                          |  |
| System Watchdog    | Includes the logs of the system watchdog.                                                               |  |
| Fax Server         | Includes the logs of the fax server.                                                                    |  |
| Fax Engine         | Includes the logs of the fax engine application.                                                        |  |
| Web Admin          | Includes the logs of the Application Web Administration.                                                |  |
| Activity           | Includes records of any changes made to the Application system from the Application Web Administration. |  |
| OVOC Alarms Agent  | Includes the logs for the OVOC alarms agent.                                                            |  |
| OVOC Main Agent    | Includes the logs for the OVOC's main agent – to observe connectivity issues to OVOC.                   |  |
| Fax Alarms Manager | Includes logs for the Keep Alive between Fax server and OVOC server.                                    |  |
| Backup             | Includes logs from the backup application.                                                              |  |

#### Figure 33: Application Logs – Email Service

|     |                                           | Application Logs     |  |  |  |  |  |
|-----|-------------------------------------------|----------------------|--|--|--|--|--|
|     |                                           | Email To Fax Service |  |  |  |  |  |
|     | Archive Files.                            |                      |  |  |  |  |  |
|     | m2fhm.log (24-11-2013 15:46:08) 506.70 KB | Hide log lines       |  |  |  |  |  |
| Log | Log Level Trace 💌                         |                      |  |  |  |  |  |

- 5. The page lists all log files associated with the selected application (Email To Fax Service, in this example).
- 6. To open a specific log file, select the number of log lines you want to see and click the whether button adjacent to the required log file.
- 7. To open old log files, click the 📑 button adjacent to the 📄 Archive Files folder.
- 8. To save a file, click Save.

You can download all the latest application log files in a single operation using the **Download all current log files** button. The output file is a zip file of all the latest log files for all the applications.

### 5.1.1.1 Changing the Fax Engine Log level

In some cases, detailed logs from the Fax engine need to be collected, which requires setting the fax engine log level to "debug" to collect these log files.

To change the Fax Engine Log level:

- Open the file named 'Logger.cfg' which is located at the following path: \Commetrex\otf\Config
- 2. Change the parameter 'LOG\_TYPE from 'Log\_OTF\_All' to 'Log\_OTF\_Debug'.
- 3. Restart the service named faxserver (or BladWare).
- 4. Perform the fax calls.
- 5. Zip the entire Logs folder: \Commetrex\otf\bin\Logs and save on your local machine.
- 6. Revert the parameter 'Log\_OTF\_Debug' back to 'Log\_OTF\_All' and restart the faxserver service again.

## 5.2 Viewing Received Faxes and Mails

The Application Administrator's Tool lets you view the received faxes and mails.

### 5.2.1 Viewing Received Faxes

The Application lets you view a detailed list of all received faxes and to download a selected fax.

To view received faxes:

1. Access the Received Faxes page (Status & Diagnostics > Call Logs > Received Faxes).

#### **Figure 34: Received Faxes**

|       | Received Faxes                                                                       |            |                           |             |              |              |       |                         |          |
|-------|--------------------------------------------------------------------------------------|------------|---------------------------|-------------|--------------|--------------|-------|-------------------------|----------|
| Seleo | Select status All V Select status All V Select status All V Showing 1 - 10 out of 10 |            |                           |             |              |              |       |                         |          |
|       | Create Time                                                                          | From (CLI) | To Email                  | To Number   | Display Name | FAX ID       | Pages | Status                  | Download |
| 1     | 18:24 27/07/2022                                                                     | 7326524668 | tom.conlon@audiocodes.com | 17326524668 | Tom Conlon   | 732-469-2298 | 2     | Mail successfully sent. |          |
| 2     | 18:06 27/07/2022                                                                     | 7326524668 | tom.conlon@audiocodes.com | 17326524668 | Tom Conlon   | 732-469-2298 | 2     | Mail successfully sent. |          |
| 3     | 17:45 27/07/2022                                                                     | 7326524668 | tom.conlon@audiocodes.com | 17326524668 | Tom Conlon   | 732-469-2298 | 2     | Mail successfully sent. |          |
| 4     | 17:12 27/07/2022                                                                     | 7326524668 | tom.conlon@audiocodes.com | 17326524668 | Tom Conlon   | 17324692298  | 2     | Mail successfully sent. |          |
| 5     | 17:01 27/07/2022                                                                     | 7326524668 | tom.conlon@audiocodes.com | 17326524668 | Tom Conlon   | 17324692298  | 2     | Mail successfully sent. |          |

- 2. To download a selected fax, click the fax's download 📩 icon.
- To scroll between multiple pages, click first, prev, next or last at the bottom of the Received Faxes page.
- 4. To export the Received Faxes to a csv file, click the export 🏭 icon.
- 5. To filter search results according to your requirements, click the filter  $\overline{\mathbb{Y}}$  icon.

#### Figure 35: Received Faxes – Filter Search Results

| Create New Filt | ter           |               |        |
|-----------------|---------------|---------------|--------|
|                 |               |               |        |
| Select status   | All 🗸         |               |        |
| From Date       |               |               |        |
| To Date         |               |               |        |
| To Email        |               |               |        |
| From Number     |               | Contains      | ~      |
| To Number       |               | Contains      | ~      |
| Sort By         | Create Time 🗸 | DESC V        |        |
| Number Rows     | 15            |               |        |
| Status          | No Filter 🗸 🗸 |               |        |
| Service Status  | No Filter 🗸 🗸 |               | -      |
|                 |               | Create Filter | Cancel |

### 6. Configure the parameters using the table below as reference.

| Service       | Description                                                                                                    |
|---------------|----------------------------------------------------------------------------------------------------|
| Select Status | Select the status of the faxes to be filtered:<br>All, Successful, or Failed.                                                                                                    |
| From Date     | Check this box to set the start date from which faxes will be filtered and enter the date.                                                                                                    |
| To Date       | Check this box to set the date until which faxes will be filtered.                                                                                                    |
| To Email      | The Email address the fax was sent from.                                                                                                    |
| From Number   | <ul> <li>The phone number the faxes were received from. You can further filter the phone number according to one of the following possible criteria:</li> <li>Contains – The phone number contains the digit(s) entered.</li> <li>Exact – The phone numbers match fully the number entered.</li> <li>Begins with – The phone number begins with the digit(s) entered.</li> <li>Ends with – The phone number ends with the digit(s) entered.</li> <li>Advanced options – Use the syntax displayed.</li> </ul> |
| To Number     | The destination fax number.                                                                                                    |
| Sort by       | Sort the faxes according to one of the following possible criteria:<br>Create time<br>From (CLI)<br>To Email<br>To number<br>Fax ID<br>Display Name<br>Pages<br>Server Status<br>Service Status<br>Download<br>You can sort the result in Ascending order or Descending order                                                                                                    |
| Number Rows   | The number of rows to be displayed in the table                                                                                                    |
| Status        | Application status                                                                                                    |

#### Table 15: Received Faxes Filter - Parameters

- 7. To run the last filtered query, click the SQL Sel icon.
- 8. Click Create Filter.

## 5.2.2 Viewing Sent Faxes

You can view a detailed list of all sent faxes and download a selected fax.

#### **To view Sent Faxes:**

1. Access the Sent Faxes page (Status & Diagnostics > Call Logs > Sent Faxes).

#### Figure 36: Sent Faxes

| (    | Sent Faxes                                                                                      |                           |             |             |              |       |                        |          |  |
|------|-------------------------------------------------------------------------------------------------|---------------------------|-------------|-------------|--------------|-------|------------------------|----------|--|
| Sele | Select status All 🗸 🦉 Select status All 🗸 C-first   prev  next  last-> Showing 1 - 15 out of 26 |                           |             |             |              |       |                        |          |  |
|      | Create Time                                                                                     | From Email                | To Number   | From Number | Display Name | Pages | Status                 | Download |  |
| 1    | 23:30 27/07/2022                                                                                | Tom.Conlon@audiocodes.com | 19192873501 | 7326524668  | Tom Conlon   | 2     | Fax rejected           |          |  |
| 2    | 18:23 27/07/2022                                                                                | tom.conlon@audiocodes.com | 17326524668 | 7326524668  | Tom Conlon   | 1     | Fax successfully sent. |          |  |

- 2. To download a selected fax, click the fax's download 📩 icon.
- **3.** To scroll between multiple pages, click **first, prev, next** or **last** at the bottom of the Sent Faxes page.
- 4. To export the sent faxes to a CSV file, click the export 🏭 icon.
- 5. To filter search results according to your requirements, click the filter  $\overline{m}$  icon and follow the instructions under Section 5.2.1, Viewing Received Faxes, on page 51.
- 6. To run the last filtered query, click the SQL 💱 icon.

## 5.3 Viewing Application System Status

You can view the status of services and applications, the last test calls, and make a test call.

#### To view system status:

1. Access the System Status page (Status & Diagnostics > System Status > System Status).

| System Status      |             |                  |         |         |                            |               |
|--------------------|-------------|------------------|---------|---------|----------------------------|---------------|
| Service            | Status      | Up Time          | Handles | Threads | Private Memory/Working Set | Version       |
| Fax In             | Running 🧿 🛞 | 3 days, 16:50:10 | 510     | 9       | 49.09 MB/17.15 KB          | 2.2.2.6       |
| Fax Out            | Running 🜔 🛞 | 3 days, 16:50:12 | 953     | 12      | 58.84 MB/20.75 KB          | 2.2.2.6       |
| System Watchdog    | Running 🛞   | 3 days, 16:50:10 | 644     | 8       | 277.92 MB/248.39 KB        | 2.2.2.6       |
| Fax Server         | Running 🧿 🛞 | 3 days, 16:23:05 | 602     | 16      | 19.14 MB/7.86 KB           | 2.6.124       |
| Fax Engine         | Running 🧿 🛞 | 3 days, 16:25:30 | 197     | 6       | 3.20 MB/2.46 KB            |               |
| Fax Converter      | Running 🧿 🛞 | 3 days, 16:50:10 | 143     | 6       | 3.48 MB/1.77 KB            | 7.1           |
| Mail Server        | Running 🜔 🛞 | 3 days, 16:50:11 | 423     | 70      | 17.37 MB/8.02 KB           | 1.0           |
| OVOC Alarms Agent  | Running 🧿 🛞 | 3 days, 16:46:51 | 716     | 18      | 55.24 MB/28.93 KB          | 3.0.12.51854  |
| OVOC Main Agent    | Running 🧿 🛞 | 3 days, 16:46:35 | 508     | 15      | 83.00 MB/41.33 KB          | 3.0.13.51885  |
| Fax Alarms Manager | Running 🧿 🛞 | 3 days, 16:46:38 | 478     | 11      | 48.08 MB/23.13 KB          | 2.6.201.51139 |

#### Figure 37: System Status

The System Status page lists all services. The page enables stopping/starting each service. Each service displays these attributes:

#### Table 16: Service Status

| Attribute                    | Description                                                    |
|------------------------------|----------------------------------------------------------------|
| Service                      | Defines the service application name.                          |
| Status                       | Defines the current status of the process: Running or Stopped. |
| Up Time                      | Defines the time the service was started.                      |
| Handles                      | Defines the handles count used by the service.                 |
| Threads                      | Defines the threads count used by the service.                 |
| Private Memory / Working Set | Defines the memory usage used by the service.                  |
| Version                      | Defines the version of the service.                            |

The page includes **Stop/Start/Restart** buttons to quickly control a service.

- Use the Stop button O to stop a service.
- Use the Start button Oto start a service
- Use the **Restart** button 
   <sup>(3)</sup>
   to restart a service.

The Fax System Watchdog service cannot be stopped.

## 6 Fax Software Upgrade

You can simply run the latest Fax setup file (e.g., when installing the software for the first time). Select the component to upgrade (Fax) according to your current system setup.

For the Fax Server, the wizard prompts for a local user or domain user – enter the same user/password that is used when installing the Fax Server for the first time.

For each component, you are prompted that it is already installed, and you need to confirm the upgrade to the new version.

## 6.1 Before Running Upgrade

Before running the upgrade, you must backup the current installation.

To create a backup:

- 1. In case you are running on a virtual machine, take a snapshot; you will be able to roll back if required.
- 2. Download the latest backup file Configuration > Fax Backup and Configuration > Auto Attended Backup.
- 3. The upgrade does not remove user's data base settings; however, you can save it for backup from c:\F2MAdmin\db\sqlite\f2e.db3.
- 4. In case Neevia converter is updated, you must re-enter the license.

Before selecting to upgrade this component, validate that you have the correct license key. If you don't have it, contact your Support person.

#### To verify the fax's codec:

If you have changed the fax's codec to g.711, the upgrade will restore the codec back to default (t.38) and you will need to restore the code to g.711 (as described in step 11 in the next section).

- 1. Open the Registry Editor: Run -> regedit
- 2. Find the following key: HKEY\_LOCAL\_MACHINE\SYSTEM\CurrentControlSet\services\Fax\_Receiver\Parameters
- 3. Check the fax codec:

| g.711 | Application = C:\Program Files<br>(x86)\Commetrex\otf\bin\faxserver -c 4 -p 9435 -f 5<br>-o mulaw -a mulaw |  |
|-------|----------------------------------------------------------------------------------------------------|--|
| T3.8  | Application=C:\Program Files<br>(x86)\Commetrex\otf\bin\faxserver -c 4 -p 9435 -f 5                        |  |

## 6.2 Running Upgrade

This section describes the upgrade procedure.

#### To run the upgrade:

- 1. Login with a user that has local Administrator credentials and stop the following services:
  - a. Stop Fax To Mail Watchdog
  - b. Stop Fax To Mail (stop it before hMailServer service)
  - c. Stop Fax\_Receiver (stop it before Bladware service)
  - d. Stop Mail To Fax (stop it before hMailServer service)
  - e. Stop Apache2.4
  - f. Stop Bladware
  - g. Stop DcStart
  - h. Stop hMailServer
- During the Fax components upgrade, you are prompted to assign user and password for fax system services. Assign the same user that was used for the initial installation of the Fax Server.

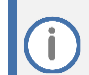

Don't choose the option to create a new user unless you cannot remember the user/password of the original installation user.

| Windows Account For I        | Fax Services 📃 🗖 🗙                   |  |  |  |  |  |  |
|------------------------------|--------------------------------------|--|--|--|--|--|--|
| Windows User For             | Windows User For Fax Server Services |  |  |  |  |  |  |
|                              |                                      |  |  |  |  |  |  |
| C Domain                     |                                      |  |  |  |  |  |  |
| User Name                    | Administrator                        |  |  |  |  |  |  |
| Password<br>Confirm Password |                                      |  |  |  |  |  |  |
| ок                           | Create                               |  |  |  |  |  |  |

#### **Figure 38: Windows Account for Fax Services**

- Run the setup with Administrator credentials (right click on fax\_att\_setup.exe -> Run as Administrator).
- 4. Check the services that you wish to upgrade: *Fax Server* and then click **Run**.
- 5. Approve all notification messages during the upgrade procedure.
- 6. Configure the Time zone

Known issue: call log time is not according to server time zone. To fix this, you need to open *C:\php\_56\php.ini* and assign the time zone name

#### Figure 39: Call Log Time Zone

| 924  | ĢC | Date]                                                   |
|------|----|---------------------------------------------------------|
| 925  | 2  | Defines the default timezone used by the date functions |
| 92.6 | 1  | http://php.net/date.timezone                            |
| 927  | d  | ate.timezone = 'Europe/Helsinki'                        |
|      |    |                                                         |

For a list of supported time zones, seeAppendix - B Supported Time Zones, on page 48.

- 7. Neevia converter configuration (skip if Neevia was not updated).
- 8. When the wizard finishes, click the following link to open Neevia:

Click <u>here</u> to open Neevia

- 9. Open Settings > Folders:
  - a. If the folder to scan Windows contains C:\Neevia\I\ and C:\Neevia\IT\ folders, proceed to Step 9.

#### **Figure 40: Input Folders**

| Input Folder(s)             |               | 2 |  |
|-----------------------------|---------------|---|--|
| Folder to scan              | Output format |   |  |
| 🙍 c:\neevia\DEF_FOLDERS\IN\ | PDF           |   |  |
| 🐼 C:\Neevia\A               | TIFF          |   |  |
| 🐼 C:\Neevia\th              | TIFF (FAX)    |   |  |
|                             |               |   |  |
|                             |               |   |  |

b. If the folders do not exist, import them using this configuration import script:

```
Settings >Folders > Add folder > Import >
C:\F2MAdmin\install > import_1.cfg
Settings >Folders > Add folder > Import >
C:\F2MAdmin\install > import 2.cfg
```

**10.** Assign the license that you backed up in Section **3.2**:

```
On Neevia > Help > About > Register:
```

```
User Name: Audiocodes
Company: Audiocodes
Serial Number:
```

- **11.** G.711 support: The system supports T.38 (default) or G.711. The codecs cannot work together on the same system.
  - a. Open the Registry Editor: Run -> regedit
  - **b.** Find the following key:

```
HKEY_LOCAL_MACHINE\SYSTEM\CurrentControlSet\services\Fax_Re ceiver\Parameters
```

c. Assign the following value:

```
Application = C:\Program Files
(x86)\Commetrex\otf\bin\faxserver -c 4 -p 9435 -f 5 -o
mulaw -a mulaw
```

#### The default T3.8 value is:

```
Application=C:\Program Files
(x86)\Commetrex\otf\bin\faxserver -c 4 -p 9435 -f 5
```

- **12.** Restart the Fax server, and then log on as the same local user used in this upgrade procedure installation, the fax system configuration script runs.
- **13.** Please wait until the script finishes running (i.e., system is ready).

## A Detailed error message list

Fax in and fax out error messages - The following lists all possible error messages within the code. Some appear in the GUI while some appear only in log files.

#### FAX LEVEL USE

```
"System internal Error"; → FMS (Fax engine's) internal Error
"Call timeout"; → Timeout (remote side did not respond)
"Number is busy"; →Busy
"No answer"; → No Answer
"Fax rejected"; → Reject
"System Error"; →Other Error
"Send transmission Error"; → transmission canceled
"Fax may not be fully received. Please check with fax
sender";//Fax may not be fully received";
"Fax may not be fully sent";
"Not a fax"; → call canceled
"Call rejected. User not found."; → call rejected. User not found
"No fax image.";
```

#### **EMAIL LEVEL USE**

#### Failed message level

```
Error_100 = "Unsupported"
Error_101 = "User has no permission"
Error_102 = "More than max recipients"
Error_103 = "Invalid recipients"
Error 104 = "No recipients"
```

#### **XML - EMAIL LEVEL USE**

#### Web admin validation failed

Error 105 = "Invalid number"

#### **Converter state**

```
Error 106 = "Failed to merge"
Error 107 = "Failed to convert"
Error 108 = "Attachment has long name or not supported extension"
Error 109 = "Invalid email details or not supported extension"
Error 111 = "System Error"
Error 111 out = "System Error"
Error 111 in = "System Error"
Error 112 = "Unknown internal Error"
Error 113 = "The time is outdated"
Error 113 out = "The mail time is outdated"
Error 113 in = "The fax time is outdated.";
Error 114 = "System Error. Failed to send.";//"Exceeded max retry
attempts "
Error 115 = "System Error. Not found fax.";//"Exceeded max retry
attempts to find a file pair ";
Error 121 = "Unknown user "
Error 122 = "User was not found "
Error 200 = "Successfully sent."
```

```
Error_200_out = "Fax successfully sent."
Error_200_in = "Mail successfully sent."
```

#### Fax status, DB and XML

```
Error_201 = "Preparation for sending"
Error 202 = "Sending state"
```

#### **Converter state**

```
Error_203 = "Merging state"
Error 204 = "Converting state"
```

Error\_250 = "Fax saved to admin folder" Error\_251 = "Fax saved to retry folder" Error\_252 = "Fax saved to failed folder." Error\_253 = "Fax saved to unknown folder" Error\_254 = "Printer was not found" Error\_255 = "Fax file was not found" Error\_256 = "Failed to print fax." Error 257 = "Fax is blank or corrupted"

```
smtp_801 = Error_801 = "SMTP is not responding"
smtp_802 = Error_802 = "SMTP problem"
```

```
Error_911 = "Retrying to send"
```

## **B** Supported Time Zones

Below is a list of supported time zones

- Pacific/Midway': "(GMT-11:00) Midway Island"
- US/Samoa': "(GMT-11:00) Samoa"
- US/Hawaii': "(GMT-10:00) Hawaii"
- US/Alaska': "(GMT-09:00) Alaska"
- US/Pacific': "(GMT-08:00) Pacific Time (US & amp; Canada)"
- 'America/Tijuana': "(GMT-08:00) Tijuana"
- 'US/Arizona': "(GMT-07:00) Arizona"
- US/Mountain': "(GMT-07:00) Mountain Time (US & amp; Canada)"
- 'America/Chihuahua': "(GMT-07:00) Chihuahua"
- America/Mazatlan': "(GMT-07:00) Mazatlan"
- America/Mexico\_City': "(GMT-06:00) Mexico City"
- America/Monterrey': "(GMT-06:00) Monterrey"
- 'Canada/Saskatchewan': "(GMT-06:00) Saskatchewan"
- US/Central': "(GMT-06:00) Central Time (US & amp; Canada)"
- 'US/Eastern': "(GMT-05:00) Eastern Time (US & amp; Canada)"
- 'US/East-Indiana': "(GMT-05:00) Indiana (East)"
- 'America/Bogota': "(GMT-05:00) Bogota"
- America/Lima': "(GMT-05:00) Lima"
- 'America/Caracas': "(GMT-04:30) Caracas"
- 'Canada/Atlantic': "(GMT-04:00) Atlantic Time (Canada)"
- 'America/La\_Paz': "(GMT-04:00) La Paz"
- 'America/Santiago': "(GMT-04:00) Santiago"
- 'Canada/Newfoundland': "(GMT-03:30) Newfoundland"
- America/Buenos\_Aires': "(GMT-03:00) Buenos Aires"
- Greenland': "(GMT-03:00) Greenland"
- 'Atlantic/Stanley': "(GMT-02:00) Stanley"
- 'Atlantic/Azores': "(GMT-01:00) Azores"
- 'Atlantic/Cape\_Verde': "(GMT-01:00) Cape Verde Is."
- 'Africa/Casablanca': "(GMT) Casablanca"
- 'Europe/Dublin': "(GMT) Dublin"
- 'Europe/Lisbon': "(GMT) Lisbon"
- 'Europe/London': "(GMT) London"
- 'Africa/Monrovia': "(GMT) Monrovia"
- 'Europe/Amsterdam': "(GMT+01:00) Amsterdam"
- 'Europe/Belgrade': "(GMT+01:00) Belgrade"
- 'Europe/Berlin': "(GMT+01:00) Berlin"
- 'Europe/Bratislava': "(GMT+01:00) Bratislava"
- 'Europe/Brussels': "(GMT+01:00) Brussels"
- 'Europe/Budapest': "(GMT+01:00) Budapest"

- Europe/Copenhagen': "(GMT+01:00) Copenhagen"
- 'Europe/Ljubljana': "(GMT+01:00) Ljubljana"
- 'Europe/Madrid': "(GMT+01:00) Madrid"
- 'Europe/Paris': "(GMT+01:00) Paris"
- 'Europe/Prague': "(GMT+01:00) Prague"
- 'Europe/Rome': "(GMT+01:00) Rome"
- 'Europe/Sarajevo': "(GMT+01:00) Sarajevo"
- 'Europe/Skopje': "(GMT+01:00) Skopje"
- 'Europe/Stockholm': "(GMT+01:00) Stockholm"
- 'Europe/Vienna': "(GMT+01:00) Vienna"
- 'Europe/Warsaw': "(GMT+01:00) Warsaw"
- 'Europe/Zagreb': "(GMT+01:00) Zagreb"
- 'Europe/Athens': "(GMT+02:00) Athens"
- 'Europe/Bucharest': "(GMT+02:00) Bucharest"
- Africa/Cairo': "(GMT+02:00) Cairo"
- Africa/Harare': "(GMT+02:00) Harare"
- 'Europe/Helsinki': "(GMT+02:00) Helsinki"
- 'Europe/Istanbul': "(GMT+02:00) Istanbul"
- 'Asia/Jerusalem': "(GMT+02:00) Jerusalem"
- 'Europe/Kiev': "(GMT+02:00) Kyiv"
- 'Europe/Minsk': "(GMT+02:00) Minsk"
- 'Europe/Riga': "(GMT+02:00) Riga"
- 'Europe/Sofia': "(GMT+02:00) Sofia"
- 'Europe/Tallinn': "(GMT+02:00) Tallinn"
- 'Europe/Vilnius': "(GMT+02:00) Vilnius"
- 'Asia/Baghdad': "(GMT+03:00) Baghdad"
- 'Asia/Kuwait': "(GMT+03:00) Kuwait"
- 'Africa/Nairobi': "(GMT+03:00) Nairobi"
- 'Asia/Riyadh': "(GMT+03:00) Riyadh"
- 'Europe/Moscow': "(GMT+03:00) Moscow"
- 'Asia/Tehran': "(GMT+03:30) Tehran"
- Asia/Baku': "(GMT+04:00) Baku"
- 'Europe/Volgograd': "(GMT+04:00) Volgograd"
- 'Asia/Muscat': "(GMT+04:00) Muscat"
- Asia/Tbilisi': "(GMT+04:00) Tbilisi"
- 'Asia/Yerevan': "(GMT+04:00) Yerevan"
- 'Asia/Kabul': "(GMT+04:30) Kabul"
- 'Asia/Karachi': "(GMT+05:00) Karachi"
- 'Asia/Tashkent': "(GMT+05:00) Tashkent"
- 'Asia/Kolkata': "(GMT+05:30) Kolkata"
- Asia/Kathmandu': "(GMT+05:45) Kathmandu"
- 'Asia/Yekaterinburg': "(GMT+06:00) Ekaterinburg"

'Asia/Almaty': "(GMT+06:00) Almaty" 

'Asia/Dhaka': "(GMT+06:00) Dhaka"

'Asia/Bangkok': "(GMT+07:00) Bangkok"

'Asia/Jakarta': "(GMT+07:00) Jakarta"

'Asia/Novosibirsk': "(GMT+07:00) Novosibirsk"

'Asia/Krasnoyarsk': "(GMT+08:00) Krasnoyarsk"

'Asia/Chongqing': "(GMT+08:00) Chongqing"

'Asia/Hong\_Kong': "(GMT+08:00) Hong Kong" 'Asia/Kuala Lumpur': "(GMT+08:00) Kuala Lumpur" Fax Server

- 50 -

- - 'Pacific/Fiji': "(GMT+12:00) Fiji"

- 'Asia/Ulaanbaatar': "(GMT+08:00) Ulaan Bataar"

'Australia/Perth': "(GMT+08:00) Perth"

'Asia/Singapore': "(GMT+08:00) Singapore"

- 'Asia/Urumqi': "(GMT+08:00) Urumqi"

'Asia/Taipei': "(GMT+08:00) Taipei"

- 'Asia/Irkutsk': "(GMT+09:00) Irkutsk"
- 'Asia/Seoul': "(GMT+09:00) Seoul"
- 'Asia/Tokyo': "(GMT+09:00) Tokyo"
- 'Australia/Adelaide': "(GMT+09:30) Adelaide"
- 'Australia/Darwin': "(GMT+09:30) Darwin"
- 'Asia/Yakutsk': "(GMT+10:00) Yakutsk"
- 'Australia/Brisbane': "(GMT+10:00) Brisbane"
- 'Australia/Canberra': "(GMT+10:00) Canberra"
- 'Pacific/Guam': "(GMT+10:00) Guam"
- 'Australia/Hobart': "(GMT+10:00) Hobart"
- 'Australia/Melbourne': "(GMT+10:00) Melbourne"
- 'Pacific/Port Moresby': "(GMT+10:00) Port Moresby"
- 'Australia/Sydney': "(GMT+10:00) Sydney"
- 'Asia/Vladivostok': "(GMT+11:00) Vladivostok"
- 'Asia/Magadan': "(GMT+12:00) Magadan"
- 'Pacific/Auckland': "(GMT+12:00) Auckland"

#### **International Headquarters**

1 Hayarden Street, Airport City Lod 7019900, Israel Tel: +972-3-976-4000 Fax: +972-3-976-4040

#### AudioCodes Inc.

80 Kingsbridge Rd Piscataway, NJ 08854, USA Tel: +1-732-469-0880 Fax: +1-732-469-2298

Contact us: <u>https://www.audiocodes.com/corporate/offices-worldwide</u> Website: <u>https://www.audiocodes.com</u>

©2022 AudioCodes Ltd. All rights reserved. AudioCodes, AC, HD VoIP, HD VoIP Sounds Better, IPmedia, Mediant, MediaPack, What's Inside Matters, OSN, SmartTAP, User Management Pack, VMAS, VoIPerfect, VoIPerfectHD, Your Gateway To VoIP, 3GX, VocaNom, AudioCodes One Voice, AudioCodes Meeting Insights, and AudioCodes Room Experience are trademarks or registered trademarks of AudioCodes Limited. All other products or trademarks are property of their respective owners. Product specifications are subject to change without notice.

Document #: LTRT-28918

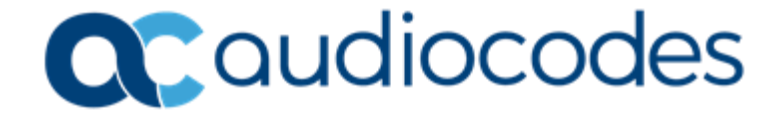